Муниципальное общеобразовательное учреждение «Сусанинская средняя общеобразовательная школа»

### Методические указания по созданию 3D модели с использованием программ Inkscape и 123D Design

Номинация: методические пособия для педагога по использованию образовательных технологий в обучении, воспитательных технологий в образовательном процессе

Программа ориентирована для учителей информатики.

Автор: Смирнов Андрей Игоревич, учитель информатики МОУ «Сусанинская средняя общеобразовательная школа»

п. Сусанино 2021г.

## Оглавление

| 1) | Введение                                      | 3   |
|----|-----------------------------------------------|-----|
| 2) | История возникновения 3D технологий           | 5   |
| 3) | Знакомство с программой Inkscape              | 7   |
| 4) | Знакомство с программой 123D Design           | 8   |
| 5) | Создание 3D модели шахматной фигуры           | .10 |
| 6) | Список использованных источников и литературы | .33 |

#### Введение

Наша школа с 1 сентября 2020 года стала Центром цифрового и гуманитарного профилей «Точка роста». Такой Центр образования «Точка роста» создан как структурное подразделение школы, в деятельности которого будут применяться ещё более современные информационные обучения, учебное технологии, средства оборудование, высокоскоростной интернет и другие ресурсы Центра, которые послужат повышению качества и доступности образования. Благодаря новой технике школьники будут лучше мотивированны, осваивать новые инструменты, с помощью которых впоследствии смогут зарабатывать себе на жизнь. Одна из таких профессий это 3Dдизайнер. 3D-дизайн – современное направление графического дизайна. Задача 3D-дизайнера – создавать реалистичные объекты в виртуальном пространстве с максимальной достоверностью. Технологии 3D-печати позволяют превратить любое цифровое изображение в объёмный физический предмет.

Актуальность: на сегодняшний день 3D моделирование играет большую роль в жизни современного общества. Моделирование используется во многих сферах: промышленность, медицина, маркетинг, архитектура.

Объект исследования: изучение основных приемов трехмерного моделирования.

Предмет исследования: создание 3D модели шахматной фигуры.

**Цель работы:** научить учащихся школы создавать и печатать простые 3D модели с использованием бесплатных программ.

Гипотеза. Я предполагаю, что 3D моделирование может освоить каждый человек.

3

Для достижения поставленной цели необходимо решить следующие задачи

- 1) Изучить историю возникновения 3D технологий.
- 2) Изучить литературу по работе с программами Inkscape и 123D Design
- 3) Изучить интерфейс программ.
- 4) Создать 3D модель

### История возникновения 3D технологий.

Технология изготовления физических трехмерных объектов с использованием цифровых данных была впервые разработана Чарльзом Хуллом в 1984 г. В 1986 г. он получил патент на свое изобретение и назвал данную технологию Стереолитография. После получения патента, Чарльз Хулл основал компанию 3D Systems и разработал первый промышленный станок для 3D печати. Так как термин «3D принтер» в то время еще не использовался, станок назывался просто «аппарат для стереолитографии». Технология 3D печати была достаточно нова в то время, и компания 3D Systems изготовила и поставила первую модель станка нескольким избранным заказчикам. В 1988 г., клиентов 0 станке, основываясь на откликах компания разработала усовершенствованную модель 3D принтера SLA-250 и было начато его серийное производство.

В то время как к концу 1988 г. технологии 3D копирования получили широкую популярность, появились новые технологии: моделирование методом наплавления (Fused Deposition Modeling (FDM)) и метод селективного лазерного спекания (Selective Laser Sintering (SLS)). Технология моделирования методом наплавления была изобретена Скотом Крамп в 1988 г. В следующем году им была основана компания Stratasys и налажено промышленное производство станков. В 1992 г. компания продала свой первый станок "3D Modeler". В том же году компания DTM выпустила на рынок станок, работающий по технологии селективного лазерного спекания (SLS). В 1993 г. в Массачусетском технологическом институте (МІТ) была изобретена и запатентована еще одна технология 3D печати. Она получила название «Технологии трехмерной печати» и была подобна технологии струйной печати, используемой в 2D принтерах. В 1995г. компания ZCorporation получила от Массачусетского технологического института патент на использование технологии и начала производство 3D принтеров, на базе 3DP технологий.

5

В 1996 г. были произведены станки "Genisys" от компании Stratasys, "Асtua 2100" – от 3D Systems, и "Z402" – Z Corporation. В течение этого времени впервые появился термин «трехмерная печать» для обозначения станков быстрого моделирования. Только в конце 1990-х - начале 2000 гг., в продаже появились несколько моделей станков по относительно низким ценам. В 2005 г. компания Z Corporation выпустила на рынок революционно-новую модель Spectrum Z510 – станок 3D печати с высоким разрешением цветов. Еще один прорыв в области трехмерной печати произошел в 2006 г. с созданием общедоступного проекта Reprap, нацеленного на производство 3D принтера, способного воспроизводить детали собственной конструкции. Первая модель Reprap, произведенная в 2008 г., может произвести приблизительно 50% своих собственных частей. Вторая модель проекта Reprap находится в настоящее время в стадии разработки.

### Знакомство с программой Inkscape.

Inkscape - это высококачественный профессиональный инструмент для работы с векторной графикой для Windows, Mac OS X и Linux. Он широко используется любителями и профессионалами по всему миру для создания иллюстраций, иконок, логотипов, диаграмм, карт, а также веб-графики. Inkscape использует открытый стандарт SVG (Scalable Vector Graphics) от W3C в качестве формата по-умолчанию, а также сам является свободным и открытым программным обеспечением.

Inkscape содержит продвинутые инструменты для работы, сравнимые с возможностями Adobe Illustrator, CorelDRAW и Xara Xtreme. Вы можете читать сохранять изображения во многих форматах, включая SVG, AI, EPS, PDF, PS и PNG. Inkscape имеет всеобъемлющий набор инструментов, а простой интерфейс, поддержку многих языков, а также возможность расширения с использованием пользовательских дополнений.

Даже если Вы - новичок в создании векторой графики, будьте уверены, что легко сможете освоить гибкость и мощность возможностей, которые предлагает Inkscape. Векторный дизайн является предпочтительным инструментом при создании логотипов и иллюстраций, от которых требуется масштабируемость без потери качества. Будет нелишним упомянуть, что Inkscape используется по всему миру в самых различных отраслях (макретинг, инженерные разработки/CAD, веб-графика, создание анимаций, мульфильмов и т.д.), да и просто свободными художниками.

Inkscape - свободное приложение! Это значит, что оно и бесплатно для личного использования и распространения, так и имеет открытый исходный код.

7

### Знакомство с программой 123D Design

Программа Autodesk 123D для трехмерного моделирования от мирового лидера в области трехмерного дизайна компании Autodesk. Прекрасно подойдет тем, кто хочет перевести чертеж в трехмерную модель готовую к реальному производству.

Объемные конструкции создаются «с нуля», либо на основе исходников. Это может быть чертеж или фотография. Оцифровка происходит быстро, и с минимальным участием пользователя.

Этот редактор быстро освоит и начинающий пользователь. Однако, предназначен он для профессионалов. С ним успешно работают инженеры, конструкторы, дизайнеры. Рядовой пользователь может установить ее лишь для ознакомления.

Инструментарий данной программы позволяет пройти все этапы от разработки изделия до её внедрения в производство.

Быстрое и очень удобное создание 3D-моделей моделей различной степени сложности, от предметов быта и до сложных автомобильных и компьютерных деталей любого размера. Так же можно создавать какие-либо предметы творчества.

Издатель постоянно ведет работу над расширением возможностей своего софта, таким образам границы индивидуального производства отодвигаются, позволяя конструкторам и инженерам добиваться поставленных целей в кратчайшие строки.

Программу можно использовать как в образовательных, так и в коммерческих целях.

8

Позволяет быстро преобразовать обычные цифровые фотографии в реалистичные трехмерные модели.

Практически все вычисления происходят в облаке, а это значительно снижает требования к компьютерному железу.

Встроенные в Autodesk 123D модули, помогут мгновенно поделиться своими наработками с пользователями YouTube. Для этого теперь даже не нужно устанавливать программы для захвата экрана и учиться пользоваться ими.

Имеется как простой инструментарий для новичков так и сложный функционал для проектировщиков.

# Создание 3D модели шахматной фигуры.

Для начала работы нам необходимо скачать и установить программы Inkscape и 123D Desing.

Для этого переходим по ссылкам:

https://inkscape.org/ru/release/inkscape-1.0.2/

https://123d-design.software.informer.com/download/

Далее изучаем панель инструментов программы Inkscape.

| k          | Инструмент Селектор (Указатель)        | J. | Инструмент Перо Безье               |
|------------|----------------------------------------|----|-------------------------------------|
| 5          | Инструмен Редактор узлов<br>контура    | C  | Инструмент Каллиграфическое<br>перо |
| R          | Инструмент Корректор                   | A  | Инструмент Текст                    |
| Q          | Инструмент Масштаб                     | *  | Инструмент Распылитель              |
|            | Инструмент Прямоугольник               | 0  | Инструмент Ластик                   |
|            | Инструмент Параллелограмм              | Ð  | Инструмент Заливка                  |
| $\bigcirc$ | Инструмент Овал                        | 0  | Инструмент Правка градиента         |
| ¢          | Инструмент Звезда или<br>Многоугольник | P  | Инструмент Пипетка                  |
| 6          | Инструмент Спираль                     | 剧  | Инструмент Соединительные<br>линии  |
| 26         | Инструмент Карандаш                    |    |                                     |

1) Для работы нам необходимо скачать векторную картинку фигуры.

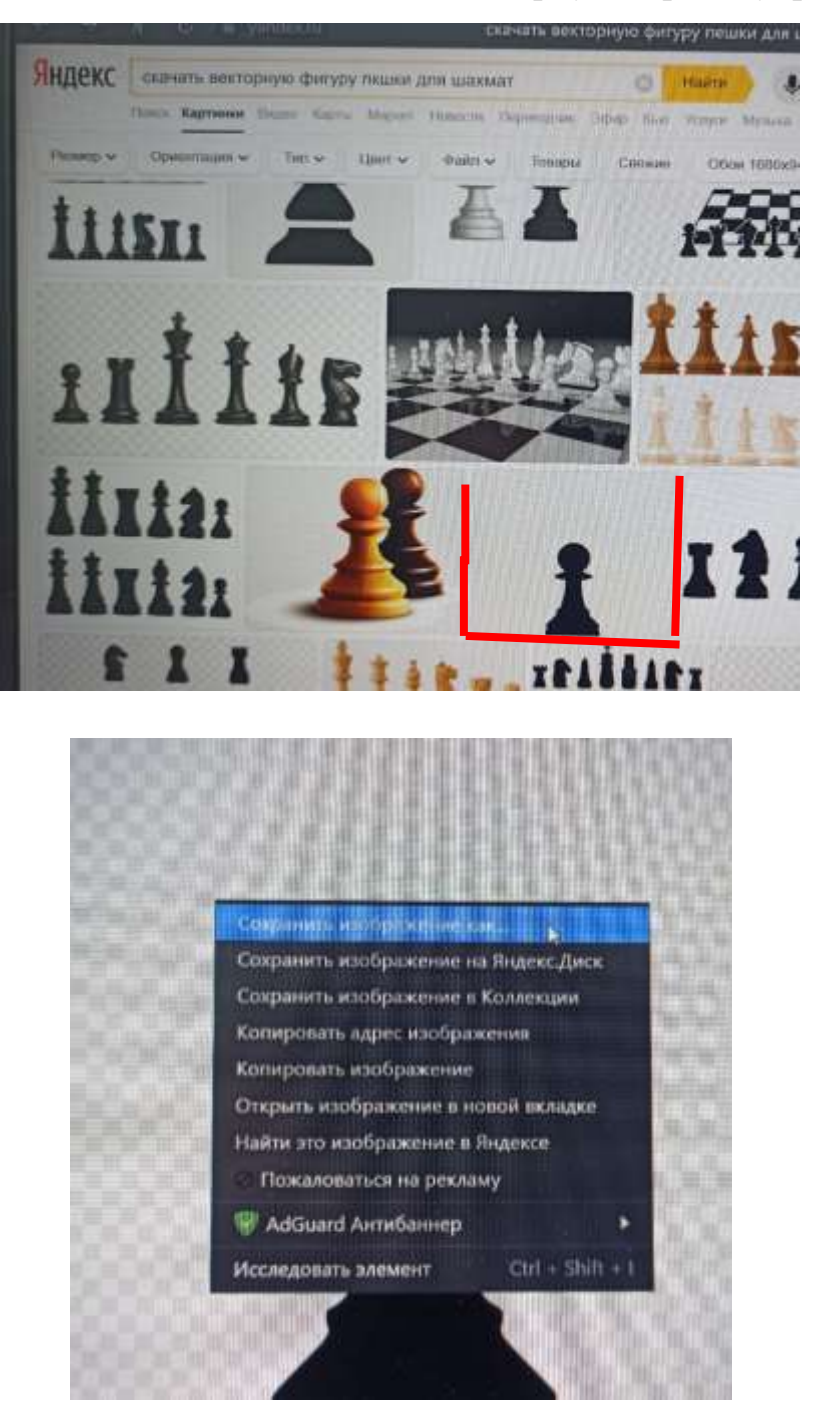

- 2) Запускаем программу Inkscape
- 3) Нажимаем на вкладку файл импортировать выбираем скаченную картинку открыть

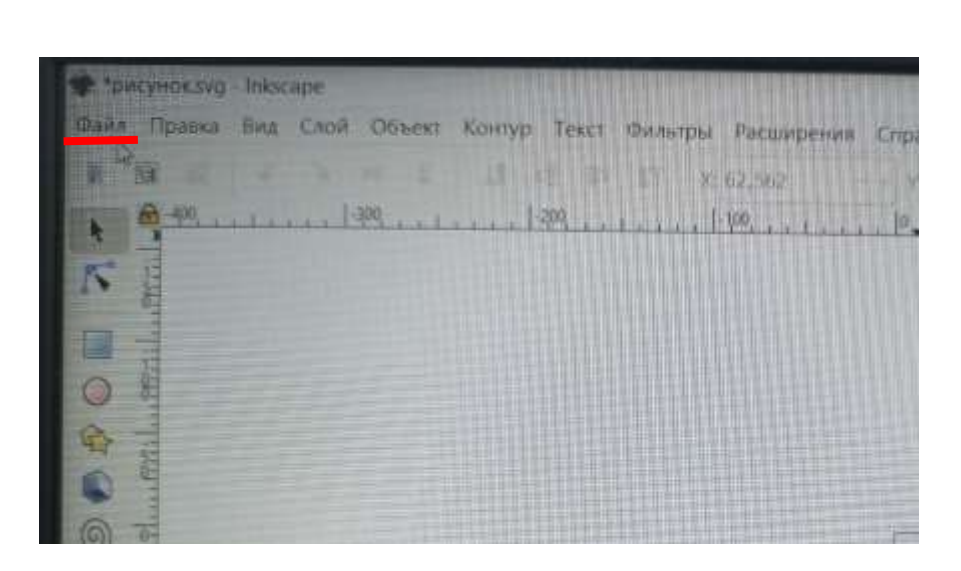

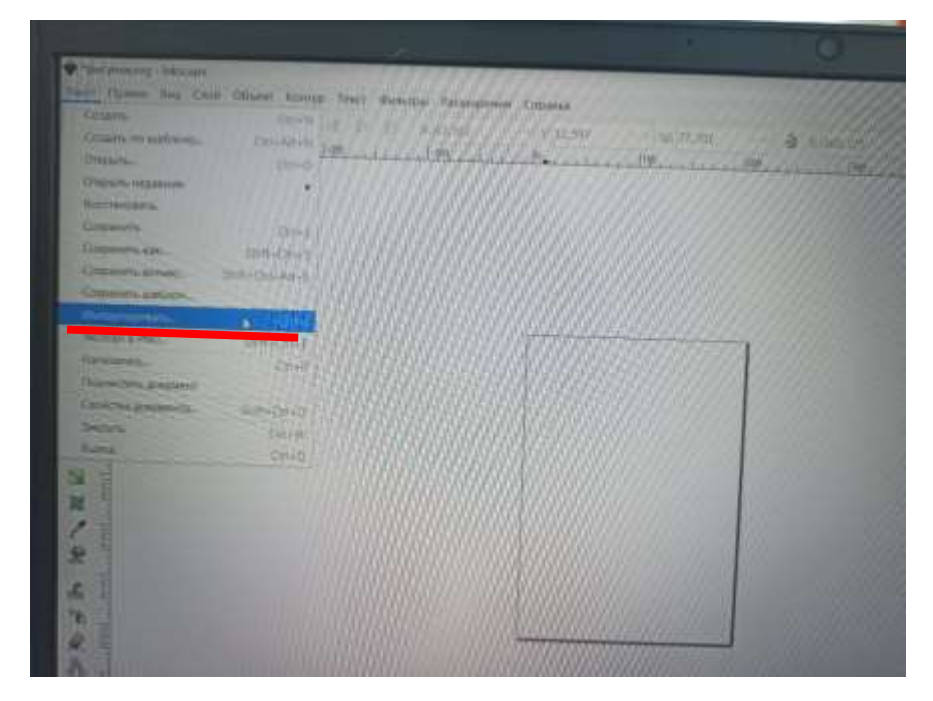

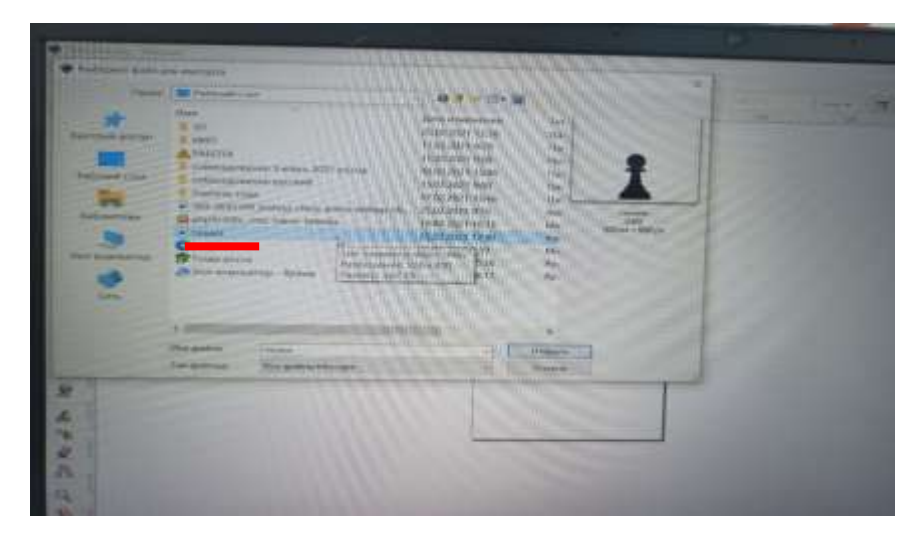

4) В появившимся меню нажимаем ОК – выравниваем картинку по ширине альбомного листа.

| Импорт растра в формате prg  | CHE CON                                                                                                    | ×     |  |
|------------------------------|----------------------------------------------------------------------------------------------------|-------|--|
| Способ импорта               | • Встраиван                                                                                                    | ие    |  |
|                              | Спязывани                                                                                                    | IC .  |  |
| Он изоораженияс              | NUMBER OF A STREET AND A STREET AND A STREET | No.   |  |
| Режим отрисовки изображения: | Энет (автоматически)                                                                                                    |       |  |
|                              | Craskenhoe (optimizeQualit                                                                                                    | ya .  |  |
| 14.14                        | Ctynemiatoe (optimize5peer                                                                                                    | d) \\ |  |
| Больше не спрашивать         |                                                                                                    |       |  |
|                              | Отменить ОК                                                                                                    | 1     |  |
| -                            | -                                                                                                    | -     |  |

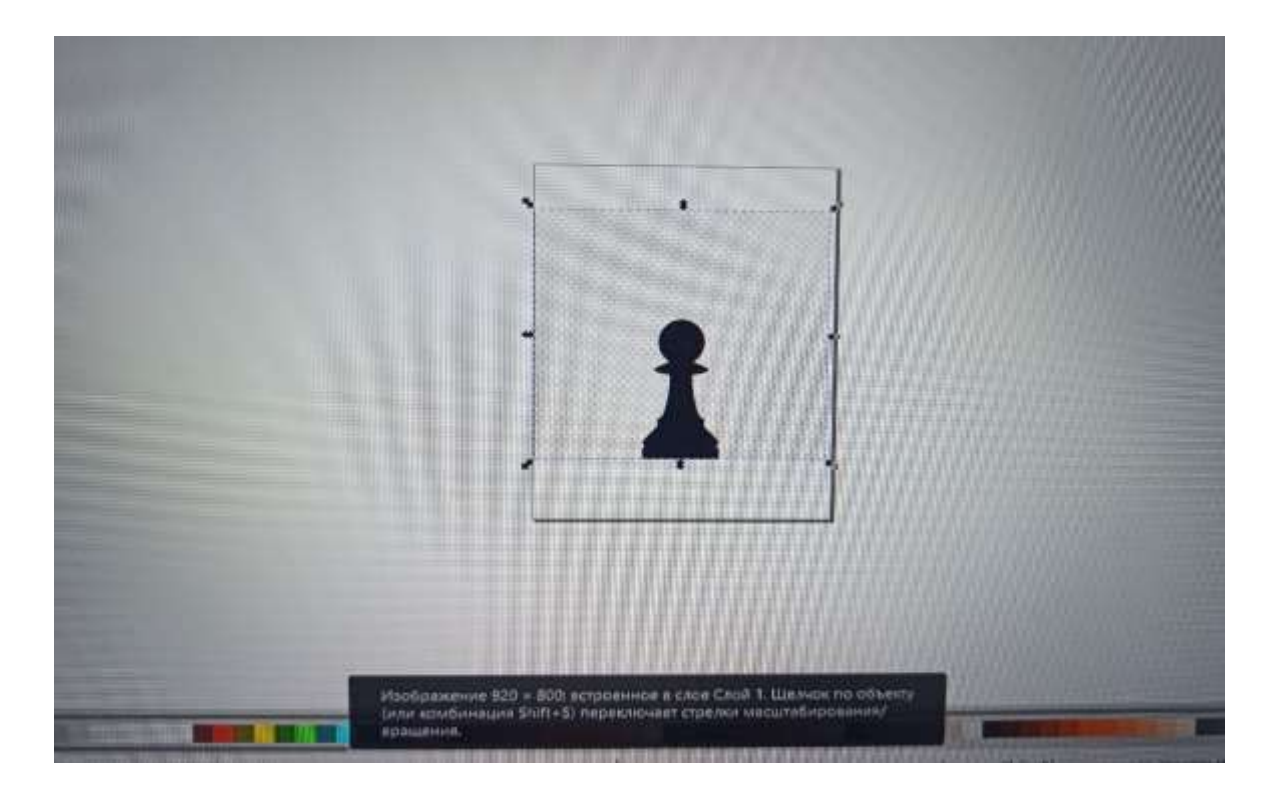

5) Нажимаем на картинку – правой клавишей вызываем контекстное меню – выбираем векторизовать растр – в появившимся окне нажимает ОК.

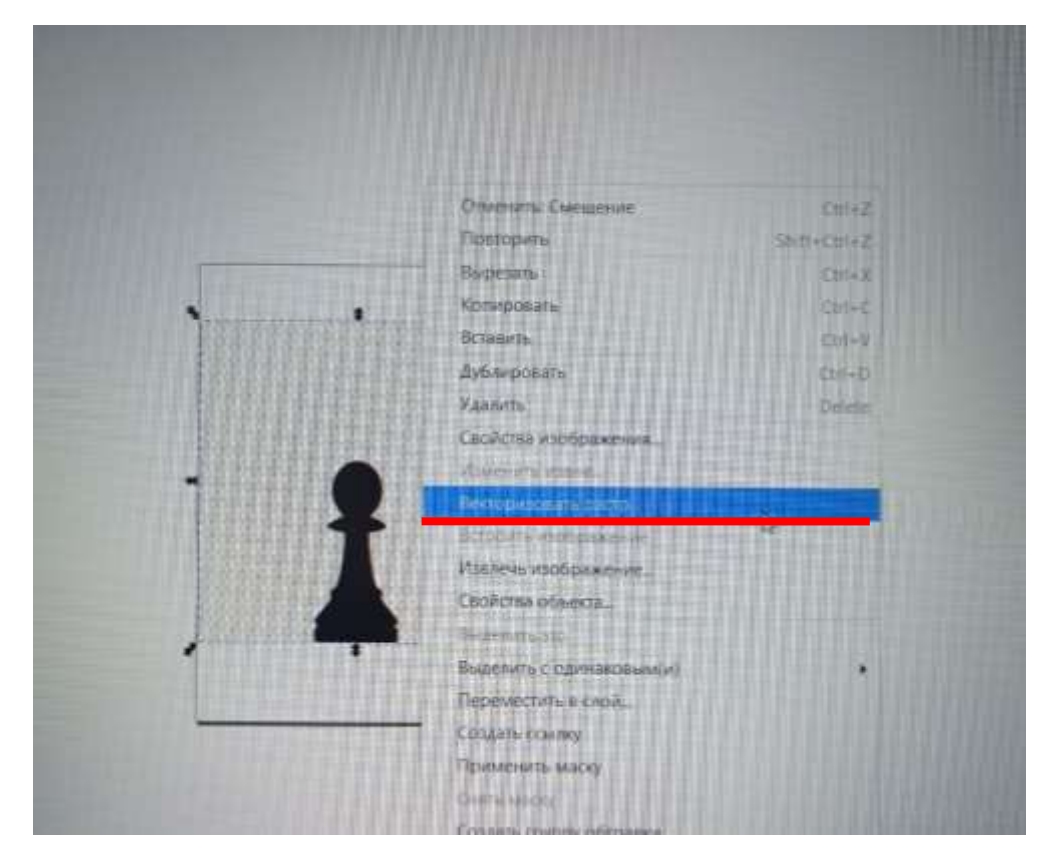

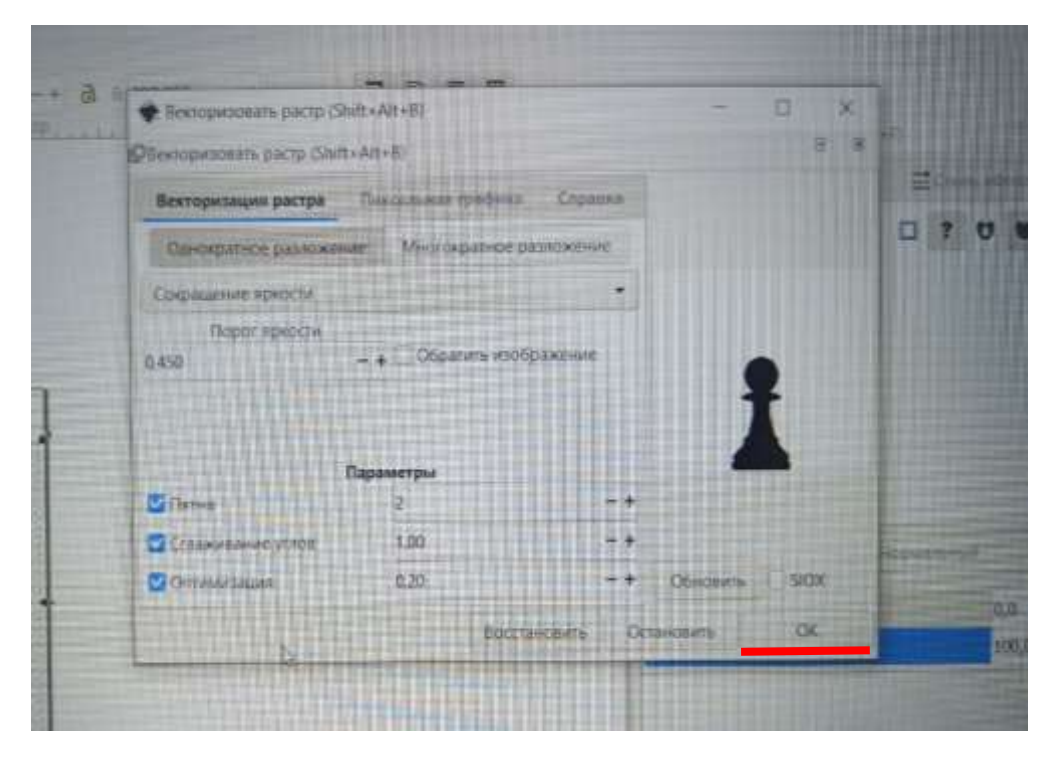

- 6) Левой клавишей мыши (ЛКМ) переносим картинку за пределы поля.
- 7) Правой клавишей мыши (ПКМ) вызываем контекстное меню и нажимаем
   удалить

|    | Отмениты Смещение            | Ctrl+Z       |  |
|----|------------------------------|--------------|--|
|    | Повторить                    | Shift+Ctri+Z |  |
|    | Вырезать                     | Ctri=X       |  |
| E. | Копировать                   | Ctrl+C       |  |
|    | Вставить                     | Ctri+V       |  |
|    | Дублировать                  | Ctrl+D       |  |
|    | Удалить                      | Oniere       |  |
|    | Свойства изображения         |              |  |
|    | Изменить извани.             |              |  |
|    | Векторизовать растр          |              |  |
|    | Встроить изображение         |              |  |
|    | Извлечь изображение          |              |  |
|    | Свойства объекта.            |              |  |
|    | Выделить это                 |              |  |
|    | Выделить с одинаковым(и)     |              |  |
|    | Переместить в слой           |              |  |
|    | Создать ссылку               |              |  |
|    | Применить маску              |              |  |
|    | C-imiliados:                 |              |  |
|    | Создать группу обтравки      |              |  |
|    | Применить обтравочный контур |              |  |
|    | Conto of clandsenaid aperto  |              |  |
|    | Сгруппиревать                |              |  |

# 8) Щёлкаем ЛКП по изображению – переходим в меню заливка и обводка.

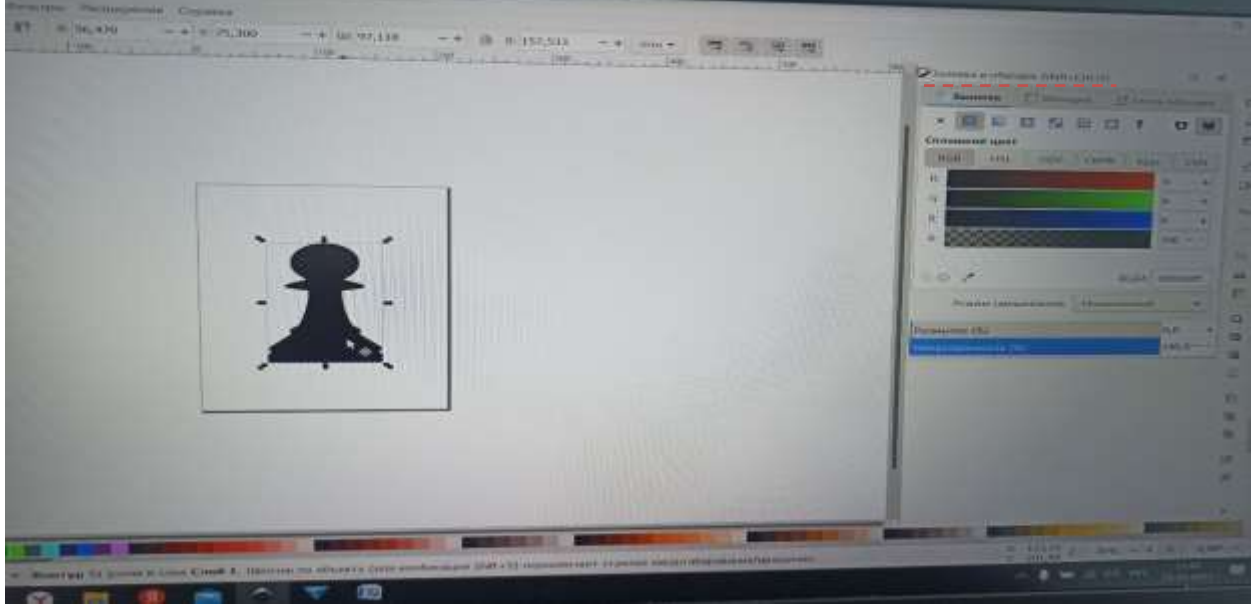

9) В меню Заливка - убираем заливку – в меню Обводка - ставим сплошной цвет – выставляем диапазон цвета 255 – появляется красная обводка фигуры.

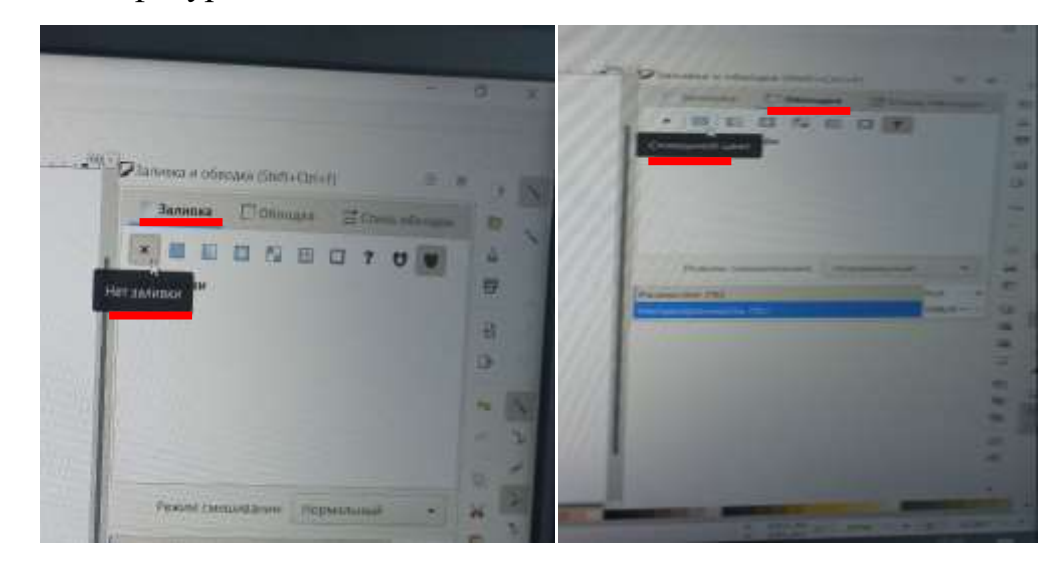

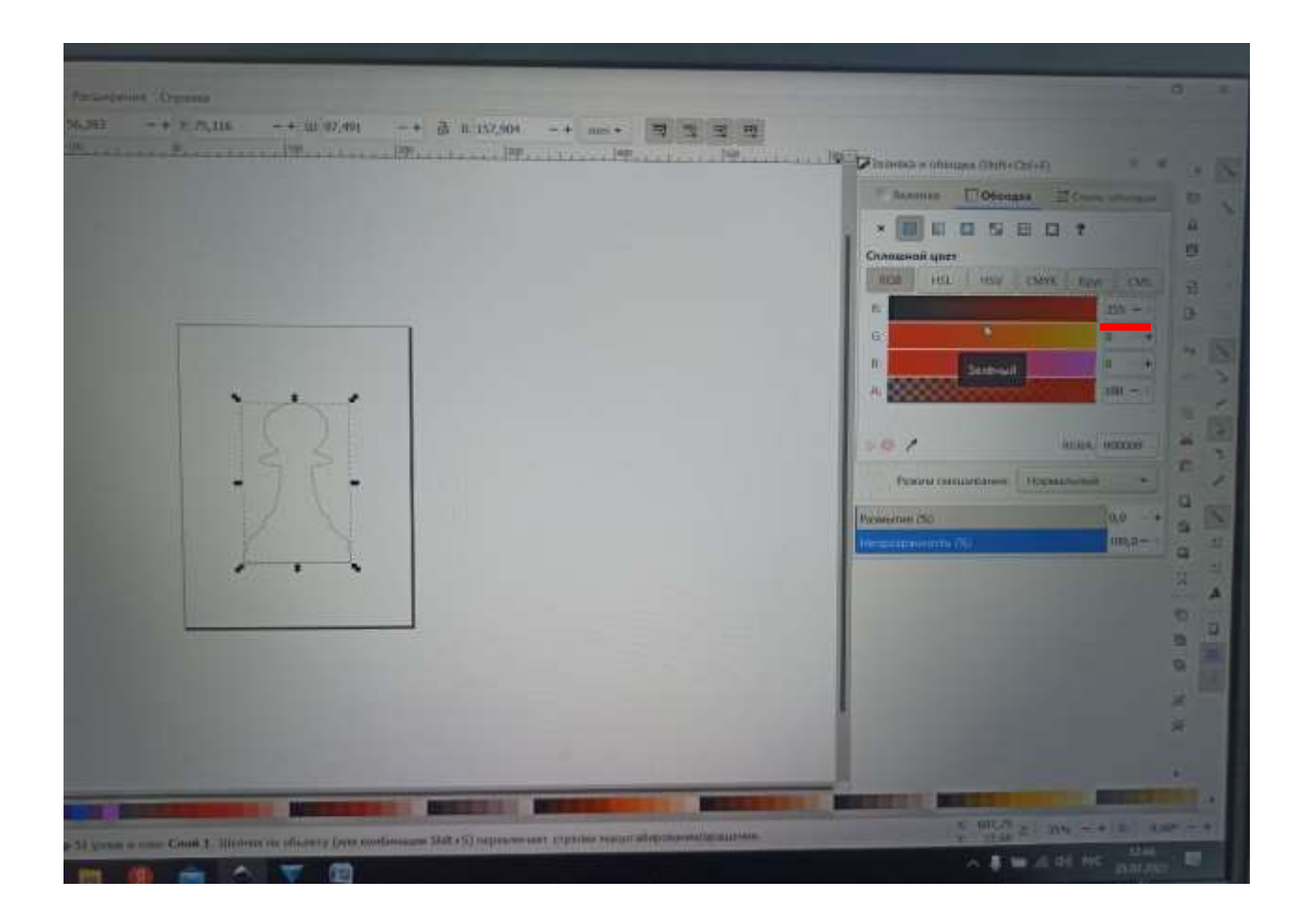

10) Переходим на вкладку Файл - Сохранить как – имя файла -

| пешка – с | охранить. |
|-----------|-----------|
|-----------|-----------|

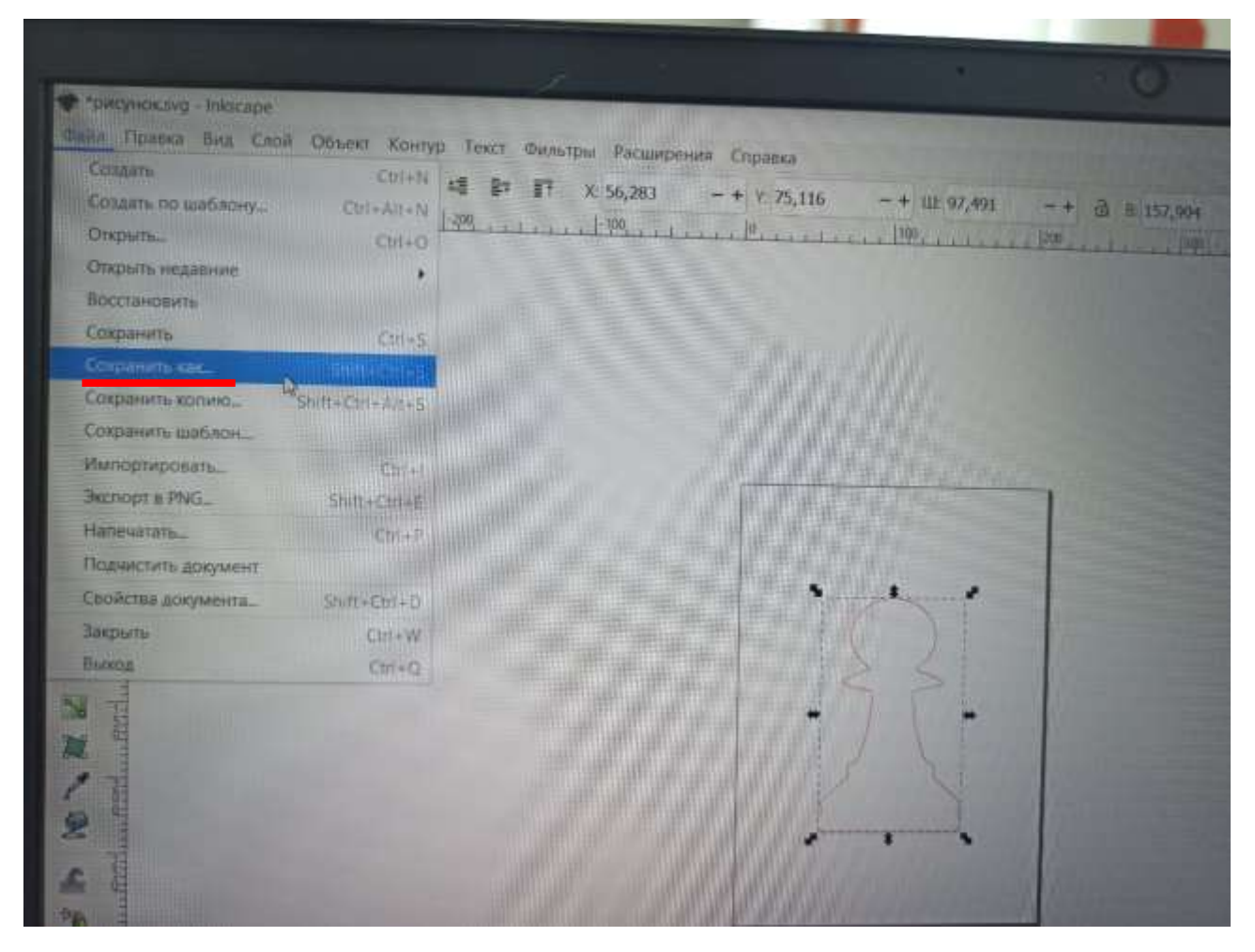

| Палы                                     | Pado-and c                                                                                                    | 10.0                                                           | many and a sub-                                                                                                    |                                                                                                    | ×                      |
|------------------------------------------|----------------------------------------------------------------------------------------------------|----------------------------------------------------------------|----------------------------------------------------------------------------------------------------|----------------------------------------------------------------------------------------------------|------------------------|
| каланананананананананананананананананана | Имия<br>3D<br>9 ИИП<br>ФРАБОТА<br>собеседов<br>Обеседов<br>Обеседов<br>Учитель ко<br>Фрисунок<br>7 Точка рост<br>Этот компь | ание 9 класс 2021 учтод<br>ание русский<br>да<br>котер - Ярлык | Дато изменения<br>25 02:2021 12:38<br>17:02:2021 9:29<br>15:02:2021 9:08<br>10:02:2021 15:06<br>15:02:2021 9:08<br>17:02:2021 15:46<br>25:02:2021 8:59<br>10:02:2021 15:26<br>02:12:2020 16:12 | Тип<br>Папка с файлами<br>Папка с файлами<br>Папка с файлами<br>Папка с файлами<br>Папка с файлами<br>Папка с файлами<br>Містоsoft Edge HT<br>Ярлык<br>Ярлык | Разметр<br>7<br>2<br>1 |
|                                          | Ment diamana D                                                                                                    | TRAINER                                                        |                                                                                                    |                                                                                                    | ,                      |
|                                          | Ten onans                                                                                                    | (Padaulakanan dari dari                                        |                                                                                                    | × 6                                                                                                    | CAD CHARTE             |
|                                          | Ten gallos<br>Habansee                                                                                                    | Pana lokscape SVG (* svg)                                      |                                                                                                    |                                                                                                    | Отрона                 |

# 11) Запускаем программу **123D Desing**

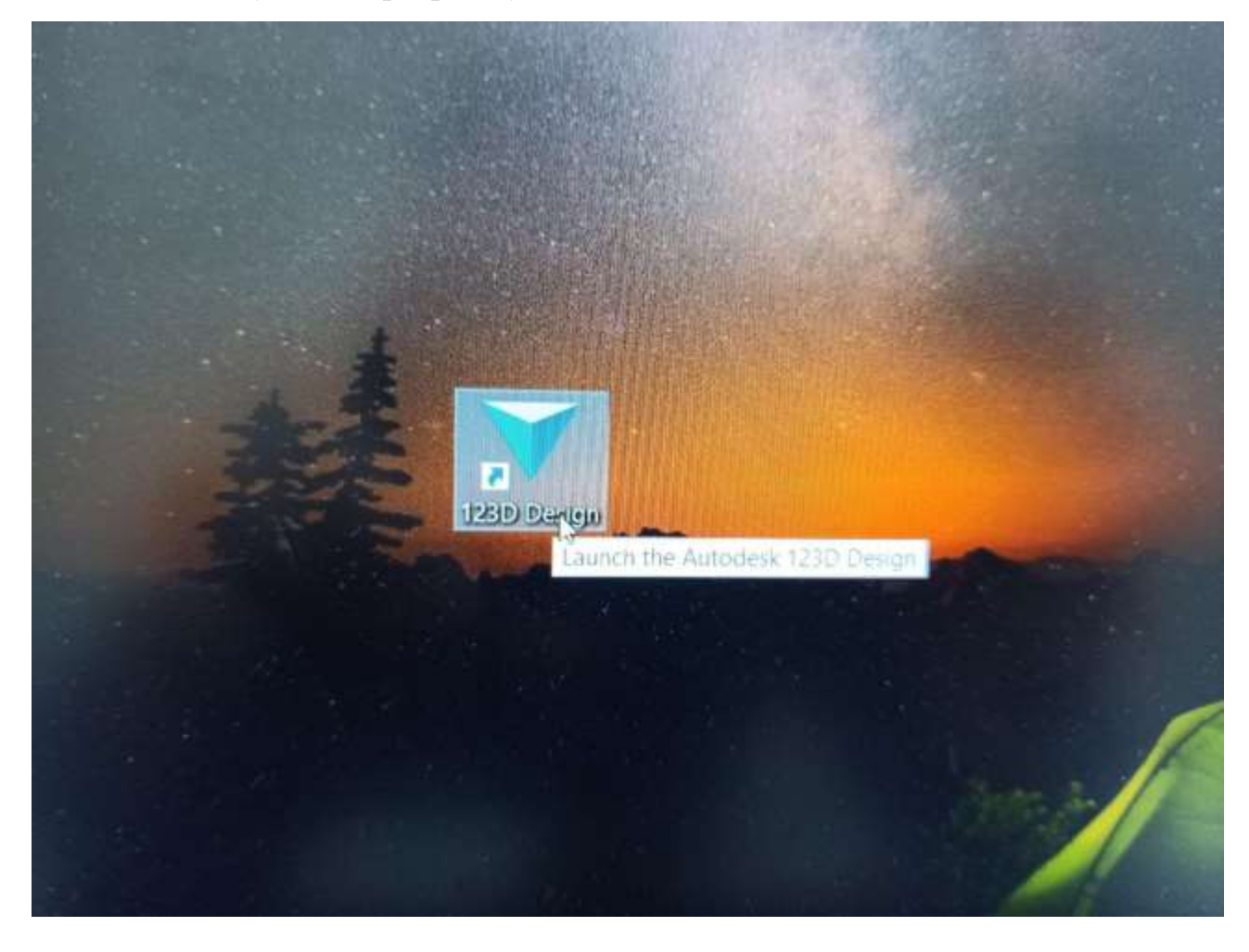

|              | Preferences                                   | We now support many languages<br>English, Japanese, Simplified Chinese,<br>Soonish and Tudo str |
|--------------|-----------------------------------------------|-------------------------------------------------------------------------------------------------|
|              | Find Proferences<br>in help section           |                                                                                                 |
|              |                                               | Aus a balan                                                                                     |
|              |                                               | Start a New Project                                                                             |
| TT Dart Shaw | The Asses (Ture Loop Menu + Querk Shart Turo) | Supe in Jam New Ge Premium 1210 Vessels Bing                                                    |

Вызываем контекстное меню – import – SVG as Sketch – выбираем файл пешка – выбираем inkcape

| 1230" DESIGN | 4          |  | + |     | 5 | ~ | 4 |    |    |   |
|--------------|------------|--|---|-----|---|---|---|----|----|---|
| New          |            |  |   | · · |   | - | * | ۹. | 22 | 5 |
| Open         |            |  |   |     |   |   |   |    |    |   |
| Save         |            |  |   |     |   |   |   |    |    |   |
| Save a Copy  |            |  |   |     |   |   |   |    |    |   |
| Import       |            |  |   |     |   |   |   |    |    |   |
| Export as 3D | WHERE S    |  |   |     |   |   |   |    |    |   |
| Export as 2D | The second |  |   |     |   |   |   |    |    |   |
| 3D Print     | THE STATE  |  |   |     |   |   |   |    |    |   |
| Send To:     |            |  |   |     |   |   |   |    |    |   |
| Ext          | 1          |  |   |     |   |   |   |    |    |   |
|              | -1-        |  |   |     |   |   |   |    |    |   |
|              |            |  |   |     |   |   |   |    |    |   |

| W thomas                                                                                                    |                                                                                                    |        |                   |      |       |   |    |      |   |   |   |
|----------------------------------------------------------------------------------------------------|----------------------------------------------------------------------------------------------------|--------|-------------------|------|-------|---|----|------|---|---|---|
| AUTODESA"                                                                                                    | ~                                                                                                    | an it. |                   | -    | ~     | 4 | a. | <br> | - |   | ĺ |
| New                                                                                                    | and the second second se |        | Negative Contract | YIII | 176.5 | - | -  |      | ~ | × |   |
| Open                                                                                                    |                                                                                                    |        |                   |      |       |   |    |      |   |   |   |
| Save                                                                                                    |                                                                                                    |        |                   |      |       |   |    |      |   |   |   |
| Save a Copy                                                                                                    |                                                                                                    |        |                   |      |       |   |    |      |   |   |   |
| Import_                                                                                                    | 3D Model                                                                                                    |        |                   |      |       |   |    |      |   |   |   |
| Export as 3D.                                                                                                    | SVG as Sketch                                                                                                    |        |                   |      |       |   |    |      |   |   |   |
| Export as 2D                                                                                                    | SVG as Solid                                                                                                    |        |                   |      |       |   |    |      |   |   |   |
| 30 Pred                                                                                                    |                                                                                                    |        |                   |      |       |   |    |      |   |   |   |
| Sens Ta                                                                                                    |                                                                                                    |        |                   |      |       |   |    |      |   |   |   |
| Eat                                                                                                    |                                                                                                    |        |                   |      |       |   |    |      |   |   |   |
| Contraction of the                                                                                                    |                                                                                                    |        |                   |      |       |   |    |      |   |   |   |
|                                                                                                    |                                                                                                    |        |                   |      |       |   |    |      |   |   |   |
|                                                                                                    |                                                                                                    |        |                   |      |       |   |    |      |   |   |   |
| A CONTRACTOR OF A                                                                                                    |                                                                                                    |        |                   |      |       |   |    |      |   |   |   |
|                                                                                                    |                                                                                                    |        |                   |      |       |   |    |      |   |   |   |
| and the second second se |                                                                                                    |        |                   |      |       |   |    |      |   |   |   |

| ATCOMMENT<br>TORSUMA<br>TORSUMA<br>T | AREA                     |                                                         |          |            |                                 |                  |            |     |       |   |   |
|----------------------------------------------------------------------------------------------------|--------------------------|---------------------------------------------------------|----------|------------|---------------------------------|------------------|------------|-----|-------|---|---|
| Oppose         Impose         Impose                                                                                                    | ASTODESC<br>1230° DESIGN | *                                                       | 1111-4-  | + 1        | a                               | 90               | 4          | ġ.  | 22 25 | 9 | 2 |
| Image: Image:                                                                                                    | Onagnament               |                                                         | Introduc |            | AND DESCRIPTION OF THE OWNER    | APPTIT APPAR     | -          | -   |       | 1 |   |
| Marchane     Marchane       I Andread     James       I Andread     James <td> + 🕈 🔳 + 3407 4044</td> <td>meeting * Patiented cros +</td> <td></td> <td>4 0</td> <td>The second</td> <td></td> <td>×</td> <td>100</td> <td></td> <td></td> <td></td>                                                                                                    | + 🕈 🔳 + 3407 4044        | meeting * Patiented cros +                              |          | 4 0        | The second                      |                  | ×          | 100 |       |   |   |
| Image: Product State     Image: Product State     Image: Product State     Image: Product State       Image: Product State     Image: Product State     Image: Product State     Image: Product State       Image: Product State     Image: Product State     Image: Product State     Image: Product State       Image: Product State     Image: Product State     Image: Product State     Image: Product State       Image: Product State     Image: Product State     Image: Product State     Image: Product State       Image: Product State     Image: Product State     Image: Product State     Image: Product State       Image: Product State     Image: Product State     Image: Product State     Image: Product State       Image: Product State     Image: Product State     Image: Product State     Image: Product State       Image: Product State     Image: Product State     Image: Product State     Image: Product State       Image: Product State     Image: Product State     Image: Product State     Image: Product State       Image: Product State     Image: Product State     Image: Product State     Image: Product State       Image: Product State     Image: Product State     Image: Product State     Image: Product State       Image: Product State     Image: Product State     Image: Product State     Image: Product State       Image: Product State     Image: Product State <t< td=""><td>PERMITER House new</td><td>-</td><td></td><td>Col Parine</td><td>and the second second</td><td>occurrent tright</td><td>-</td><td></td><td></td><td></td><td></td></t<>                                                                                                    | PERMITER House new       | -                                                       |          | Col Parine | and the second second           | occurrent tright | -          |     |       |   |   |
| Amproxim       FMUT       17,20,200,3,52.9       Contrast         Amproxim       Amoralization of Busics, 2021 (yes road)       11,002,2021 31,00       Contrast of Contrast of Contras                                                                                                    | A Sacrad Acces           | - 20                                                    |          |            | Lana et Merice<br>25.02 2001 12 |                  | Tan<br>Tan |     |       |   |   |
| Anapuental (<br>Hoodparateurs (<br>Hoodparateurs (<br>Hoodparat                                                                                                    | A heppene *              | MMD<br>PASOTA                                           |          |            | 17.622021 6-2                   | 9                | Clanutz e  |     |       |   |   |
| Americane e Fi<br>Heboperies<br>Heboperies<br>Permenentar<br>Permenentar<br>Heboperies<br>Permenentar<br>Heboperies<br>Permenentar<br>Permenentar<br>Permenentar<br>Perm                                                                                                    | E dospansa e             | собесодование 9 класк 2021 ун.<br>собеседование русский | /04      |            | 10.022001 13/                   | ps.<br>ė         | Manks of   |     |       |   |   |
| Madpipportitions     Marching ports     Model       Madpipportitions     25.002.2021 Mi26     Micelline       Madpingportitions     25.002.2021 Mi26     Micelline       Marching ports     25.002.2021 Mi26     Micelline       Marching ports     25.002.2021 Mi26     Micelline       Marching ports     25.002.2021 Mi26     Micelline       Marching ports     25.002.2021 Mi26     Micelline       Marching ports     25.002.2021 Mi26     Micelline       Marching ports     25.002.2021 Mi26     Micelline       Marching ports     25.002.2021 Mi26     Micelline       Marching ports     25.002.2021 Mi265     Micelline       Marching ports     25.002.2021 Mi265     Micelline       Marching ports     25.002.2021 Mi265     Micelline       Marching ports     25.002.2021 Mi265     Micelline       Marching ports     25.002.2021 Mi265     Micelline       Marching ports     25.002.2021 Mi265     Micelline       Marching ports     25.002.2021 Mi265     Micelline       Marching ports     25.002.2021 Mi265     Micelline       Marching ports     25.002.2021 Mi265     Micelline       Marching ports     25.002.2021 Mi265     Micelline       Marching ports     25.002.002.002.002.002.002.002.002.002.0                                                                                                    | Americante Pf.           | Steamult                                                |          |            | 17 02,2021 15-                  | 46               | Tiansa d   |     |       |   |   |
| Processing in the second second secon                                                                                                    | B Helpignetwes           | Péuxa.                                                  |          |            | 75.02.2020 134                  | 48               | Мото       |     |       |   |   |
| Decome Andread Autor States Agenese Agenese Agenes                                                                                                    | B Particulation 7        | точка роста                                             |          |            | 254822023 859                   |                  | Menne      |     |       |   |   |
| Pers gueste meuro                                                                                                    | • Omilian · · ·          | Энт крыльклер - Ярлык                                   |          |            | 02.12.2600.161                  | 2                | Status,    |     |       |   |   |
| Dixents Onema                                                                                                    | Pres gardes for          |                                                         | _        | - 11       | and the second second           |                  | 3          |     |       |   |   |
| Onema                                                                                                    |                          |                                                         |          |            | Down 4 mear (+ vodi)            |                  | ~          |     |       |   |   |
|                                                                                                    |                          |                                                         |          |            | Osspecto                        | OTNETS           |            |     |       |   |   |
|                                                                                                    |                          |                                                         |          | 1000       | N.                              | -                | -          |     |       |   |   |
|                                                                                                    |                          |                                                         |          |            |                                 |                  |            |     |       |   |   |
|                                                                                                    |                          |                                                         |          |            |                                 |                  |            |     |       |   |   |
|                                                                                                    |                          |                                                         |          |            |                                 |                  |            |     |       |   |   |
|                                                                                                    |                          |                                                         |          |            |                                 |                  |            |     |       |   |   |
|                                                                                                    |                          |                                                         |          |            |                                 |                  |            |     |       |   |   |

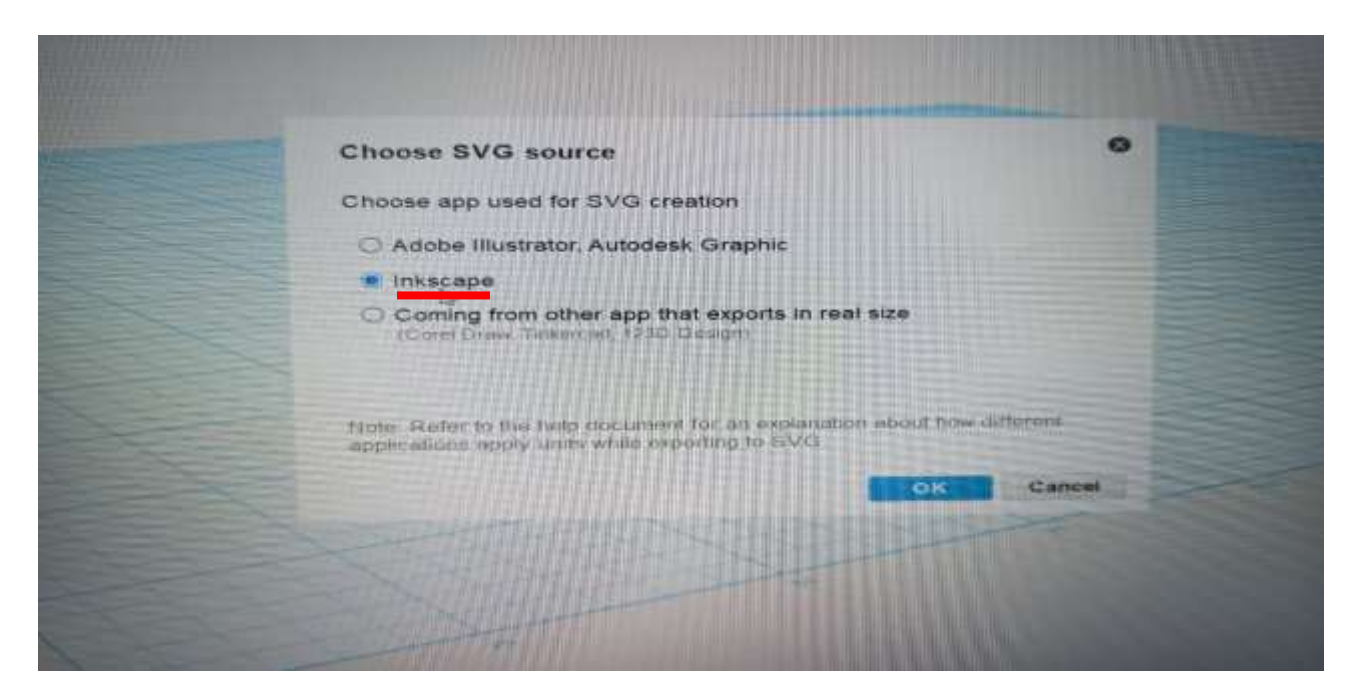

 13) ЛКМ щелкаем по фигуре – ПКМ вызываем меню – переносим фигуру на плоскость -

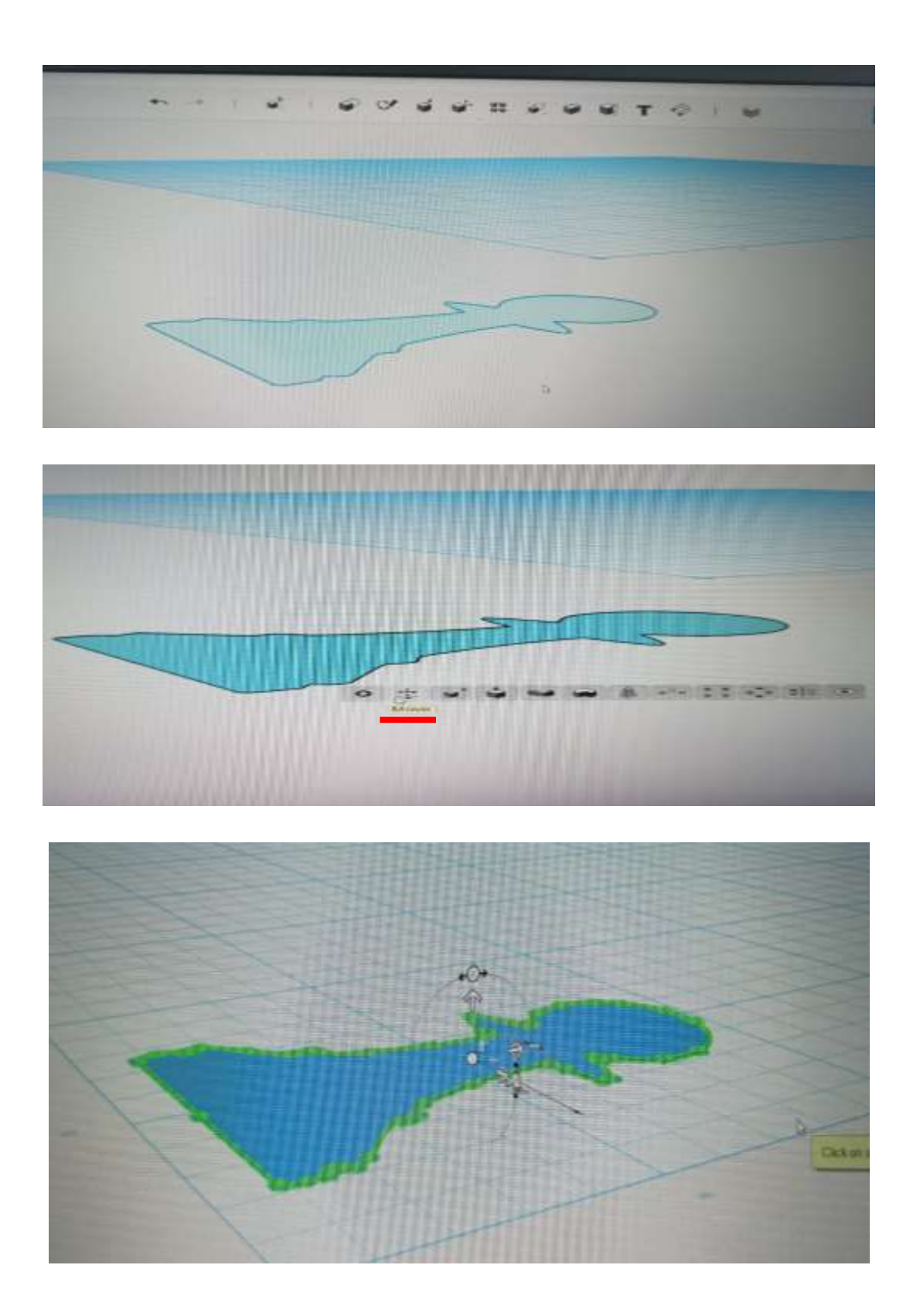

14) Переходим во вкладку Sketch – выбираем инструмент Sketch
 Rectangle – чертим прямоугольник как на фото

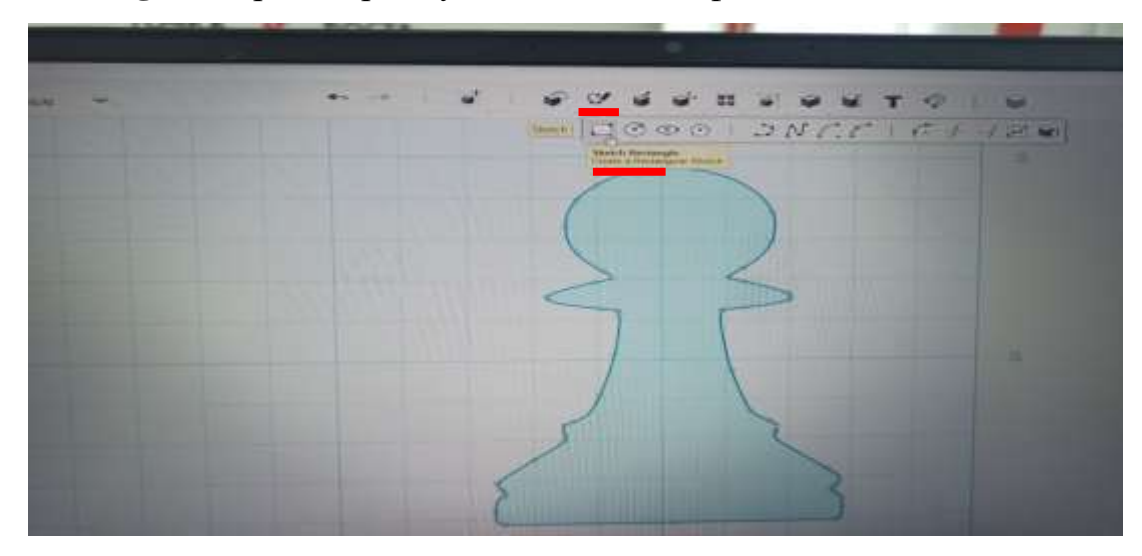

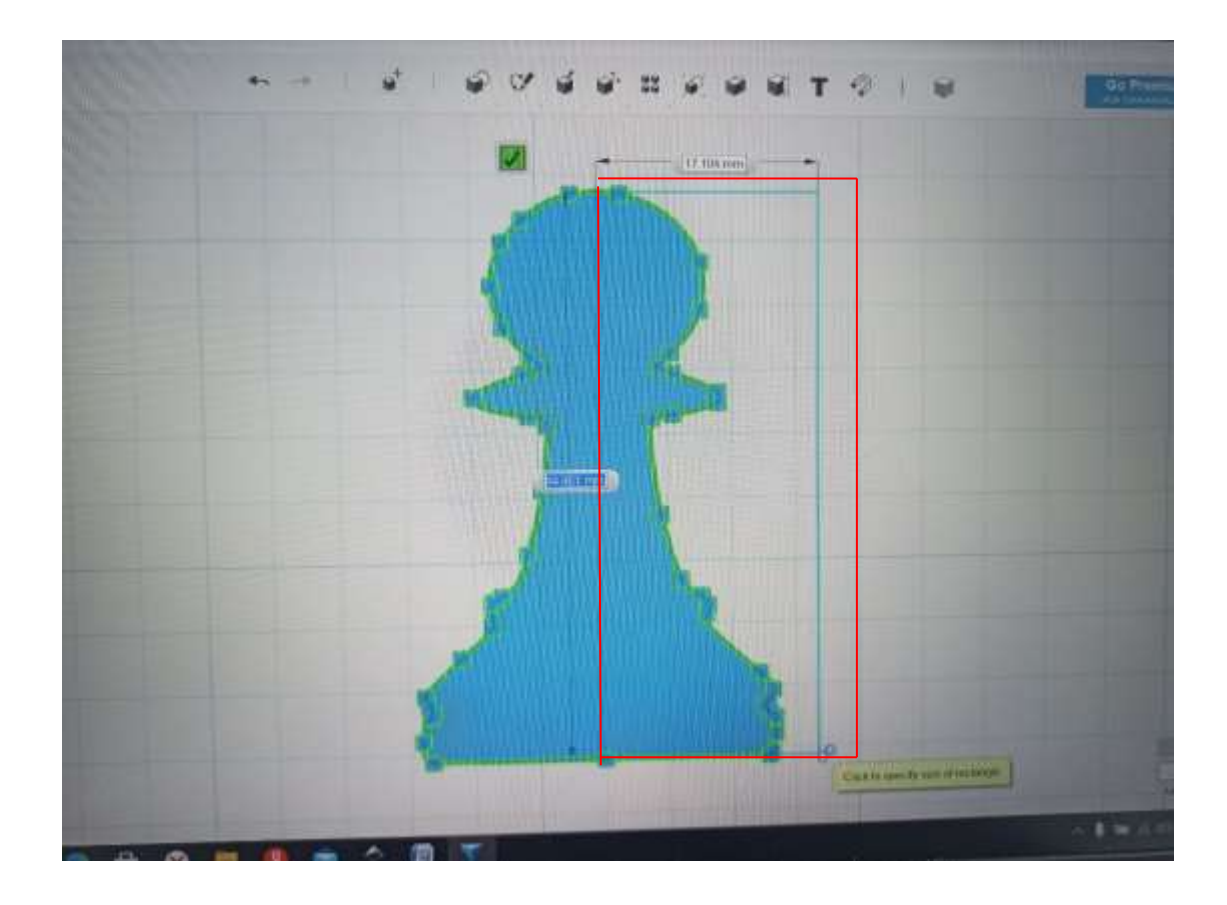

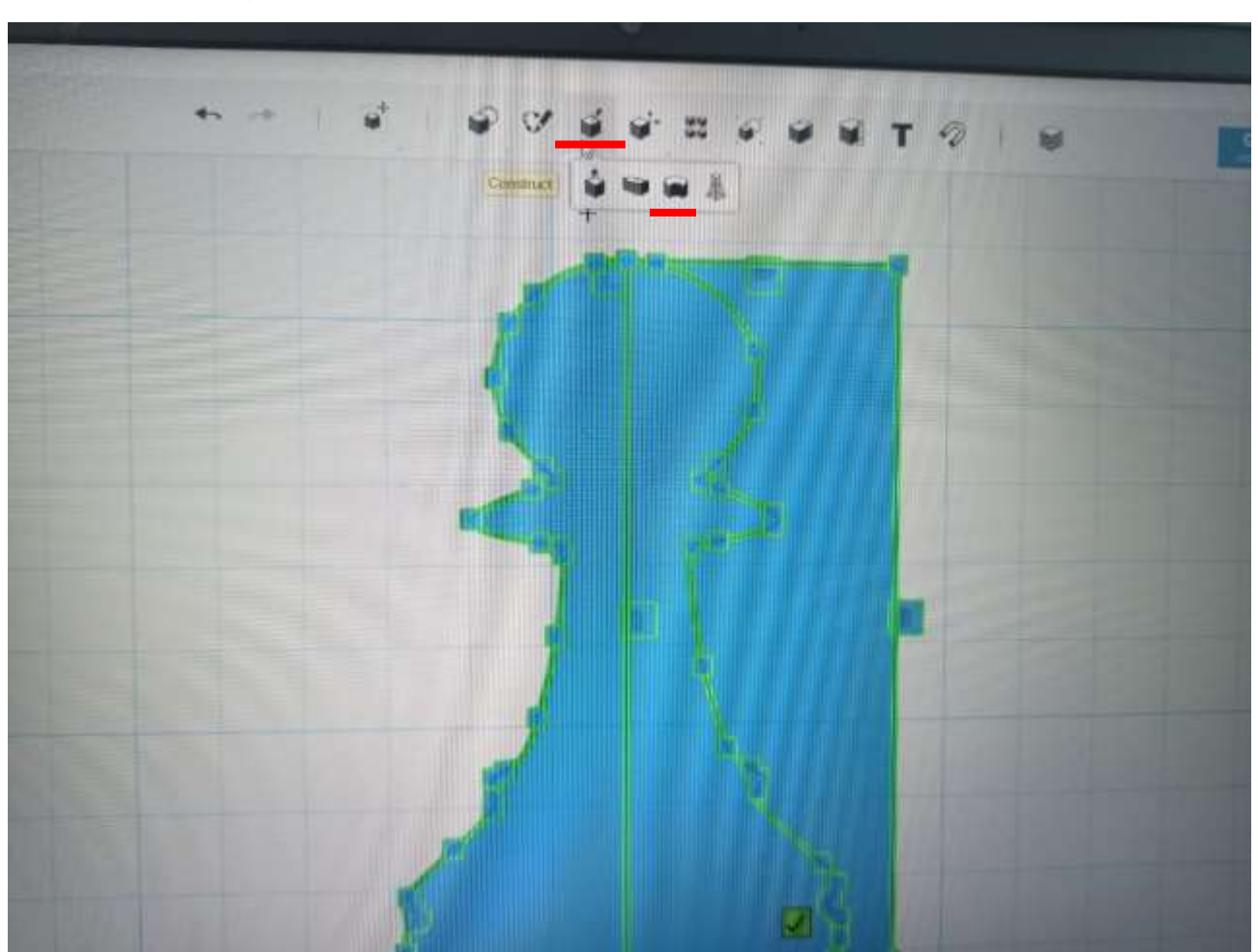

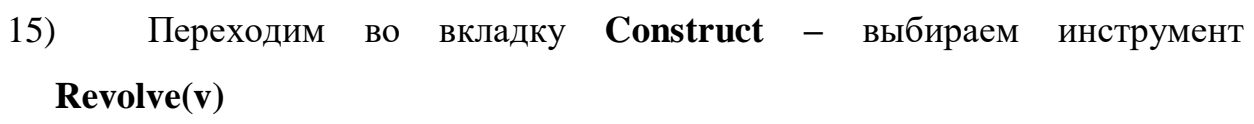

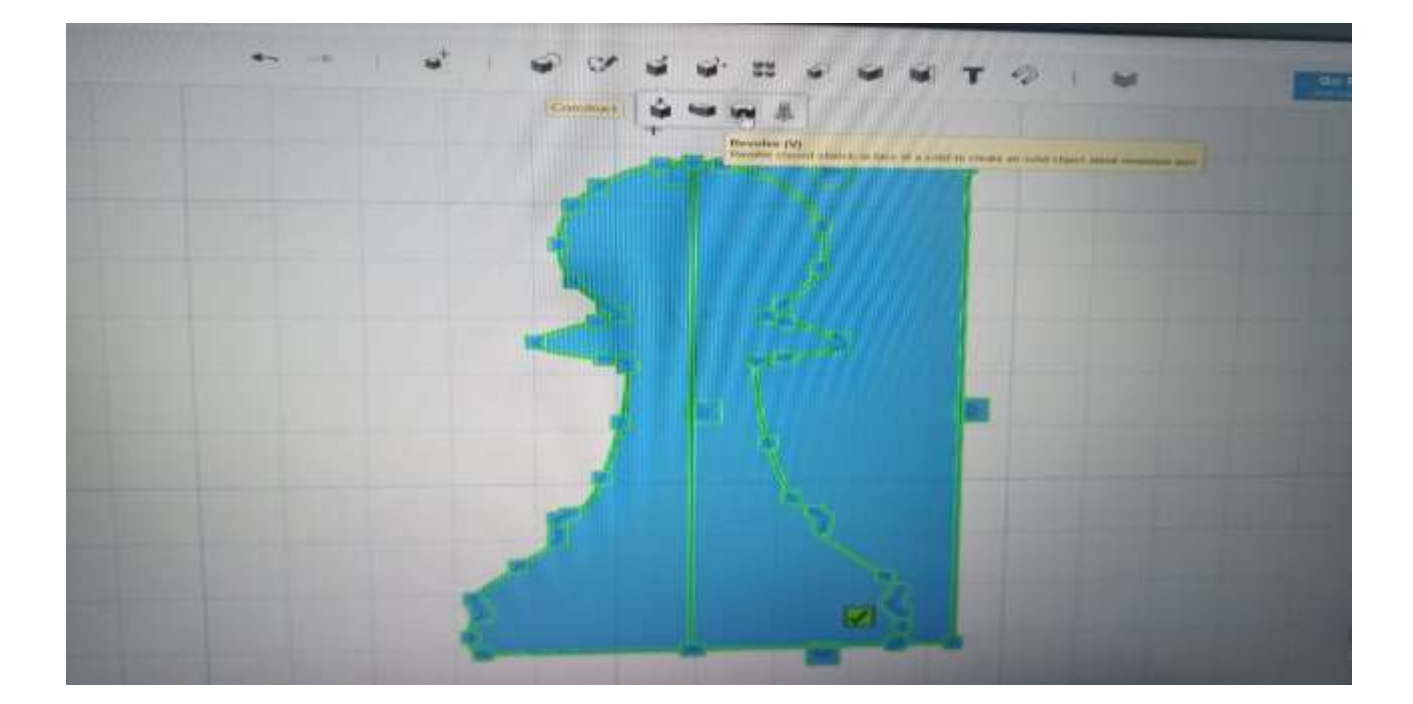

16) Инструментом **Profile** щелкаем по правой стороне фигуры – инструментом **Axis** щелкаем по оси.

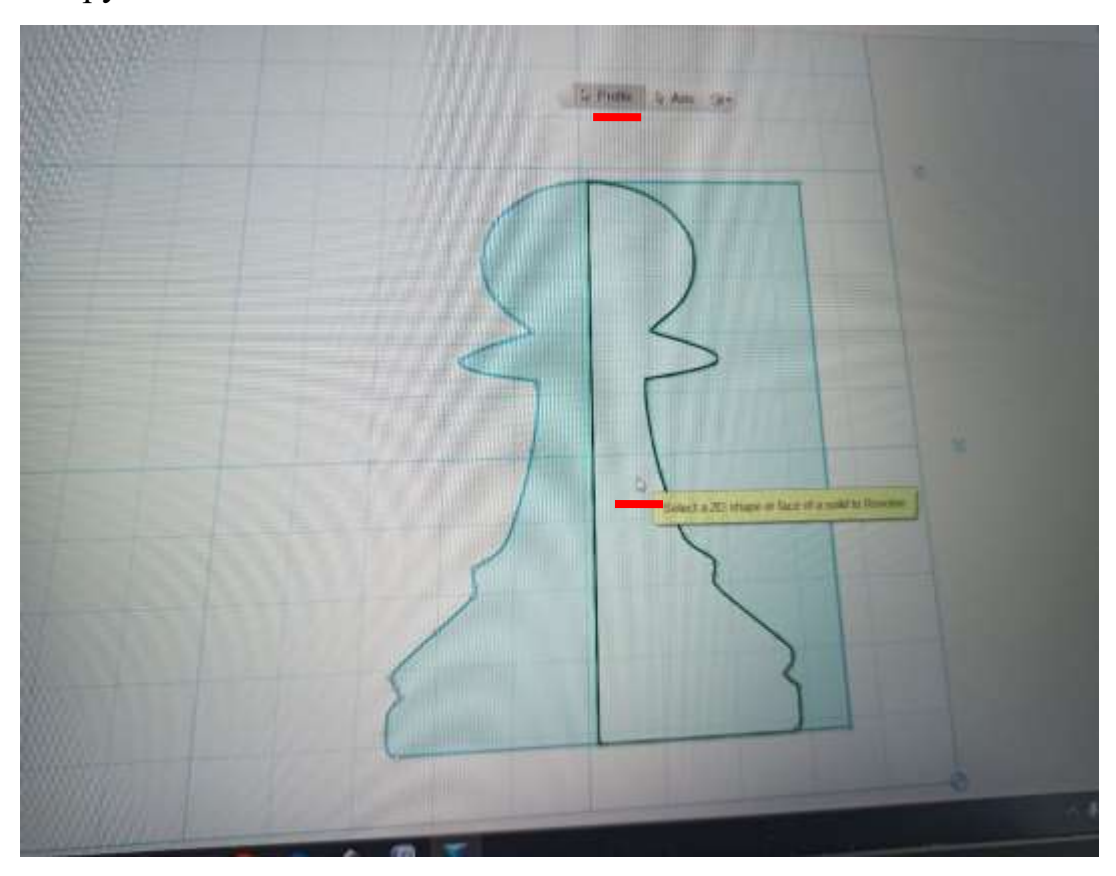

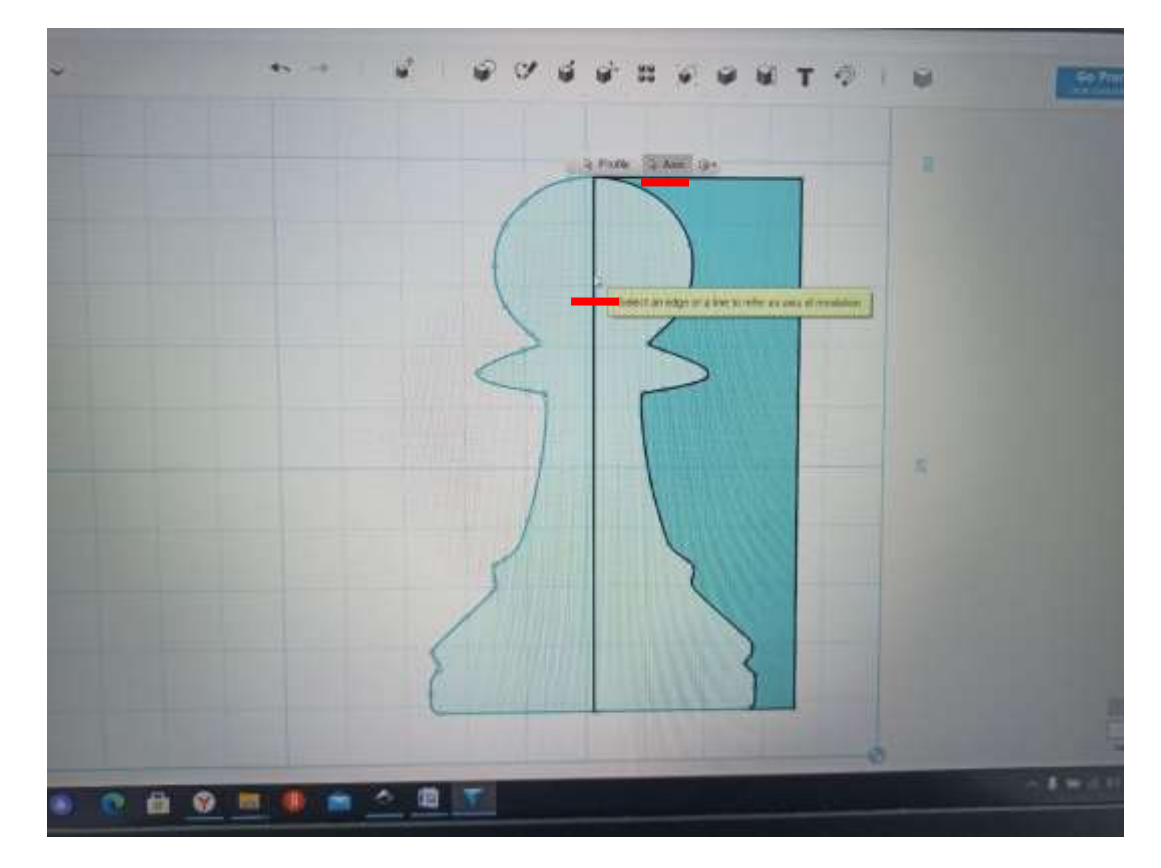

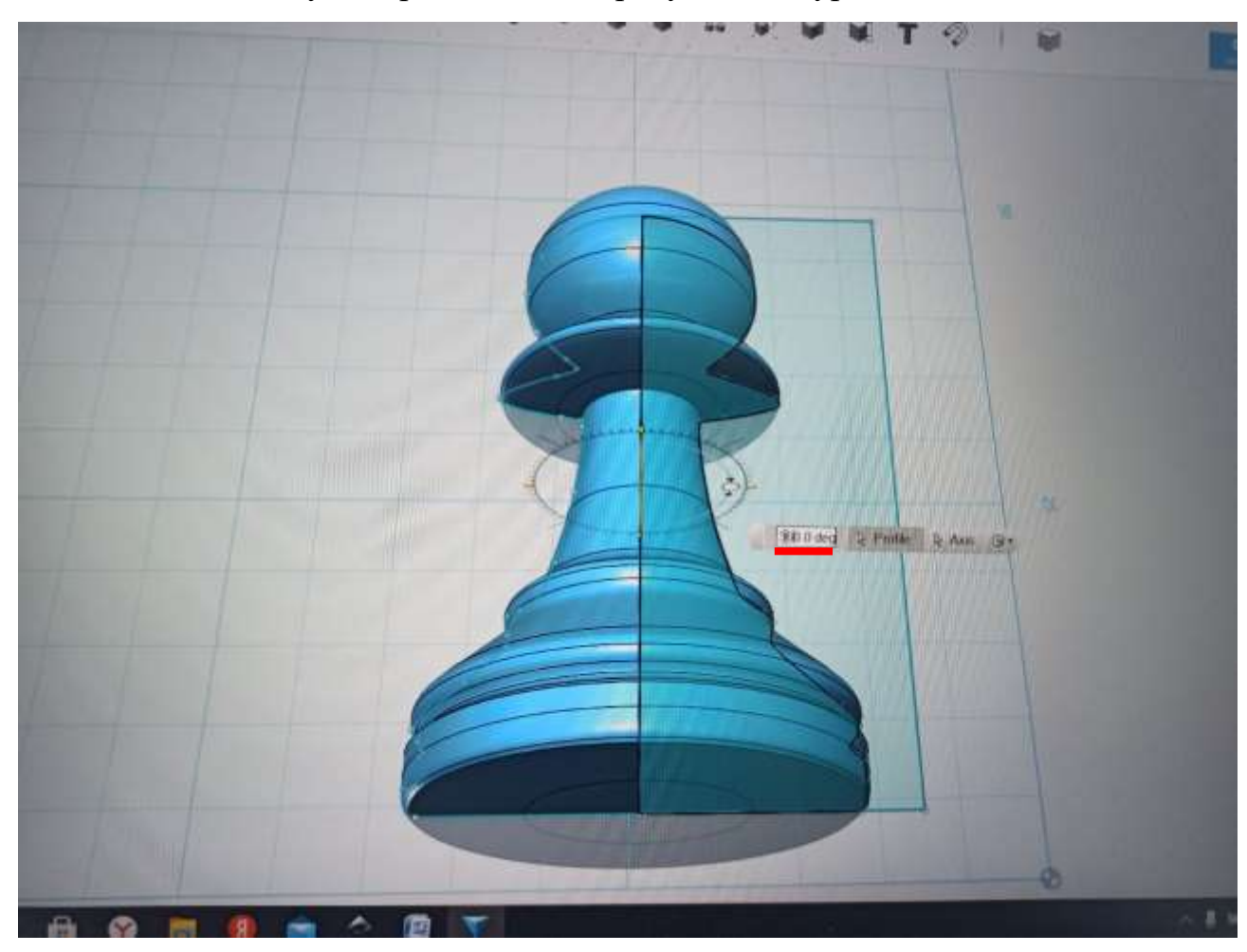

17) Задаем угол вращения 360 градусов. Фигура готова.

18) Сохраняем фигуру для печати на 3D принтере: меню – Export as
 3D – формат STL – Medium - OK

| Domition?                |                                                                                                    |                                         |                    | 0    | -           |
|--------------------------|----------------------------------------------------------------------------------------------------|-----------------------------------------|--------------------|------|-------------|
| AUTODESC<br>1230' DESIGN | - 2000000                                                                                                    | -                                       |                    |      |             |
| New                      |                                                                                                    |                                         |                    |      | 11 's G     |
| Open                     |                                                                                                    |                                         | 1999 Wali          |      |             |
| Save                     | and the second second s | HILL BARRIER                            |                    |      |             |
| Save a Copy.             |                                                                                                    | <b>宗告</b> 为为(4)44                       |                    |      |             |
| Import                   |                                                                                                    | 前是他们的                                   |                    |      |             |
| Export as 3D             | STL                                                                                                    |                                         |                    |      |             |
| Export as 20.            | DWG/DXF                                                                                                    |                                         |                    |      |             |
| 3D Print                 | SAT/STEP                                                                                                    |                                         |                    |      |             |
| Send To                  | CIEX                                                                                                    |                                         |                    |      |             |
| Ealt                     | VRML                                                                                                    | Rananan                                 | dessidning -       |      | 1 and the   |
|                          | 00000000000000000000000000000000000000                                                                                                    | xxxx77033888888                         |                    | 1-1- | and the lot |
|                          |                                                                                                    |                                         |                    |      |             |
|                          |                                                                                                    |                                         | NAMES OF THE OWNER |      |             |
|                          |                                                                                                    | 100000000000000000000000000000000000000 | NNN                |      |             |

|            | Mesh Tessellation Setting |  |
|------------|---------------------------|--|
|            | O Coarse  Medium O Fine   |  |
|            | Combine Objects           |  |
| The second | OK Cancel                 |  |
|            |                           |  |
| 1 total    |                           |  |

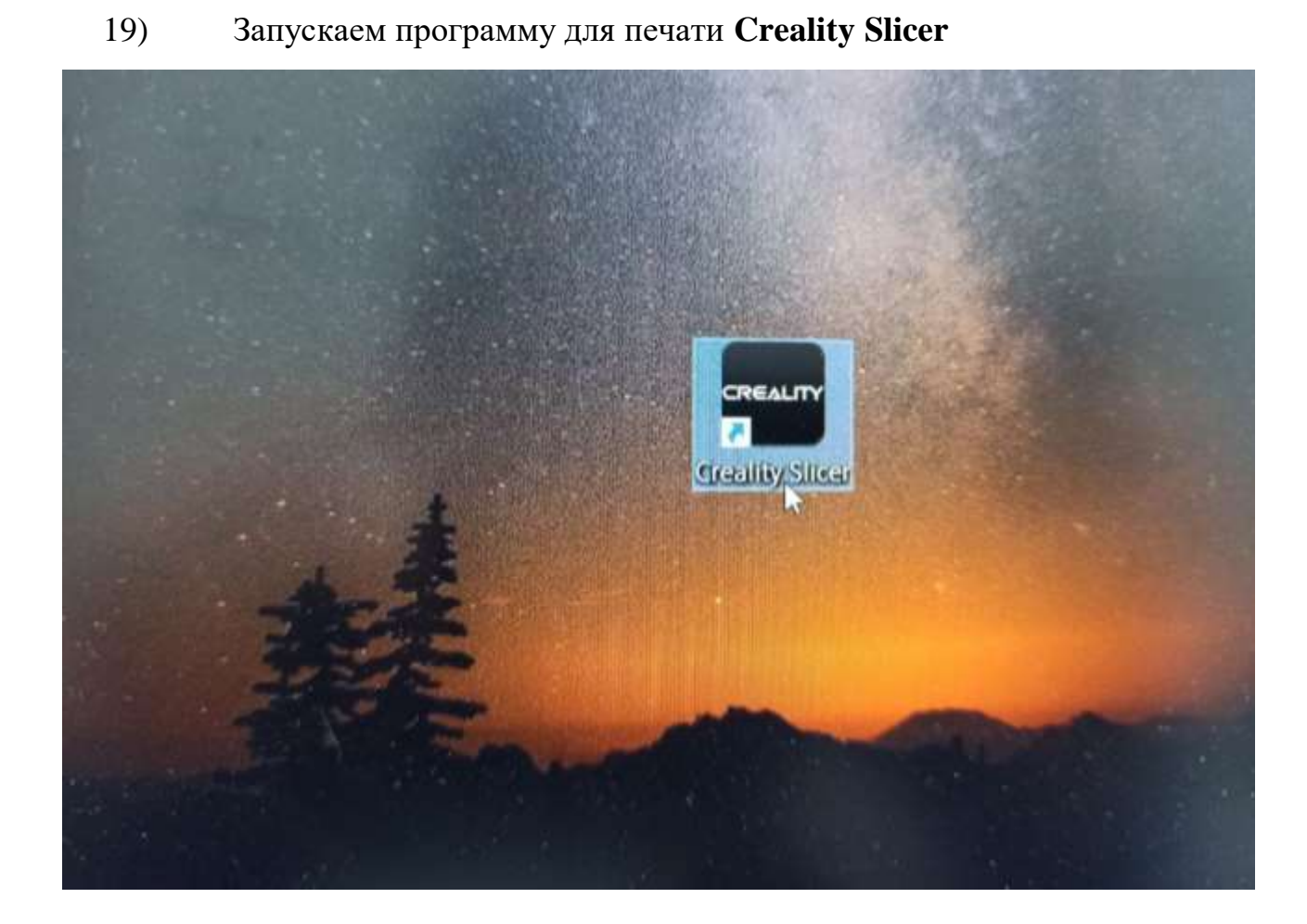

| Перезагрузить стол<br>Clear platform                                             | F5<br>CTRL+D     |                             | REALTY                                                                                                    |     |
|----------------------------------------------------------------------------------|------------------|-----------------------------|----------------------------------------------------------------------------------------------------|-----|
| Печать<br>Save GCode<br>Показать лог слайсера                                    | CTRL+P<br>CTRL+G | 1 Property                  |                                                                                                    |     |
| Открыть профиль печати<br>Сохранить профиль печати<br>Загрузить профиль из G-кол | -                |                             |                                                                                                    |     |
| Настройки программы<br>Настройки принтера                                        | CTRLT.           |                             |                                                                                                    |     |
| Последние файлы моделей<br>Последние профили печати                              |                  |                             |                                                                                                    |     |
| Выход                                                                            | 11.00000         |                             | 王井                                                                                                    | TH  |
| (mmattp: (mm) [1.75                                                              | () / () margare  |                             | 1 HE                                                                                                    | THE |
| ниучесть (%) 100                                                                 |                  |                             |                                                                                                    | T   |
| ринтер                                                                           |                  |                             |                                                                                                    | the |
| Hamerp Conne (HH) 0.4                                                            |                  |                             |                                                                                                    | The |
| 🕚 Vinogradova                                                                    |                  | 25.12.2020.9-50             | Sandi SIL                                                                                                    |     |
| 💧 король                                                                         |                  | 02.02.2021.0-55             | Dawn "STL"                                                                                                    | -   |
| 🍐 пешка                                                                          |                  | 25.02 2021 12:04            | Файл "STL"                                                                                                    |     |
| 💧 Слон шахматы                                                                   |                  | 25.02.2021 13:04 @aŵn "STL" |                                                                                                    |     |
| c                                                                                |                  | 23-02-2021 12:38            | Файл "STL"                                                                                                    |     |
|                                                                                  |                  |                             |                                                                                                    |     |
|                                                                                  |                  | ~                           | All (*.sti;*.obj;*.dae;*.amf;*.bm                                                                              |     |
| айла: пешка                                                                      |                  |                             | The second second second second second second second second second second second second second second second s |     |
| айла: пешка                                                                      |                  |                             | OTYPHITH                                                                                                    | 0   |

# 21) Задаем параметры для печати

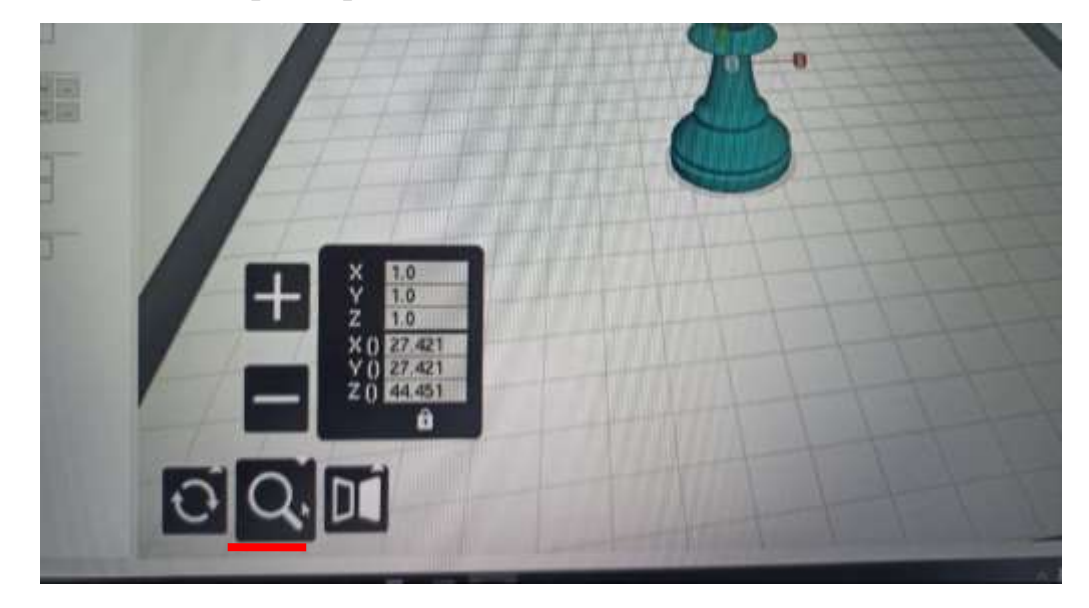

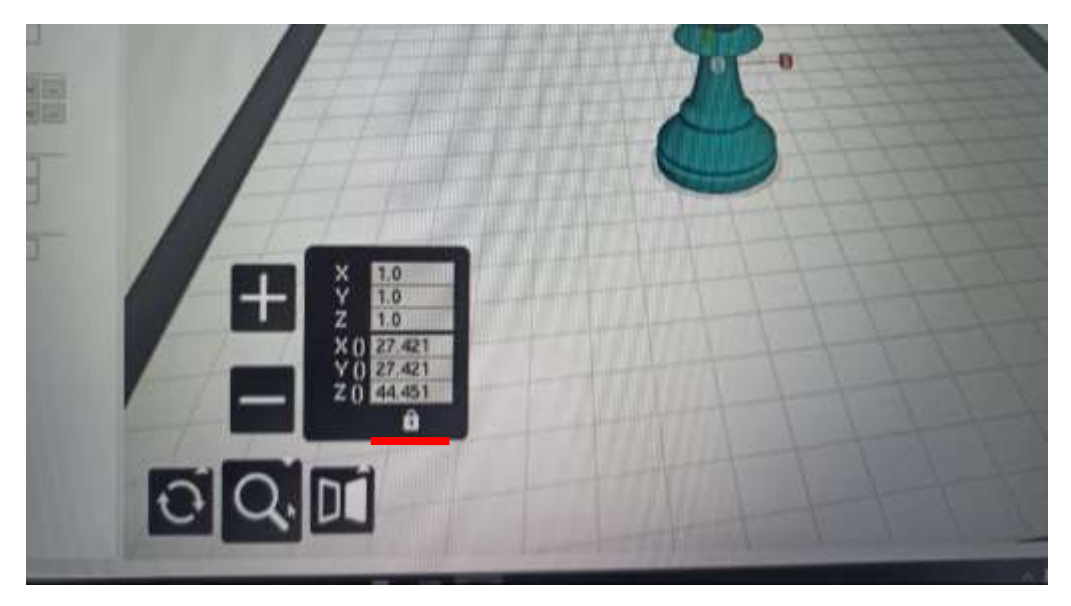

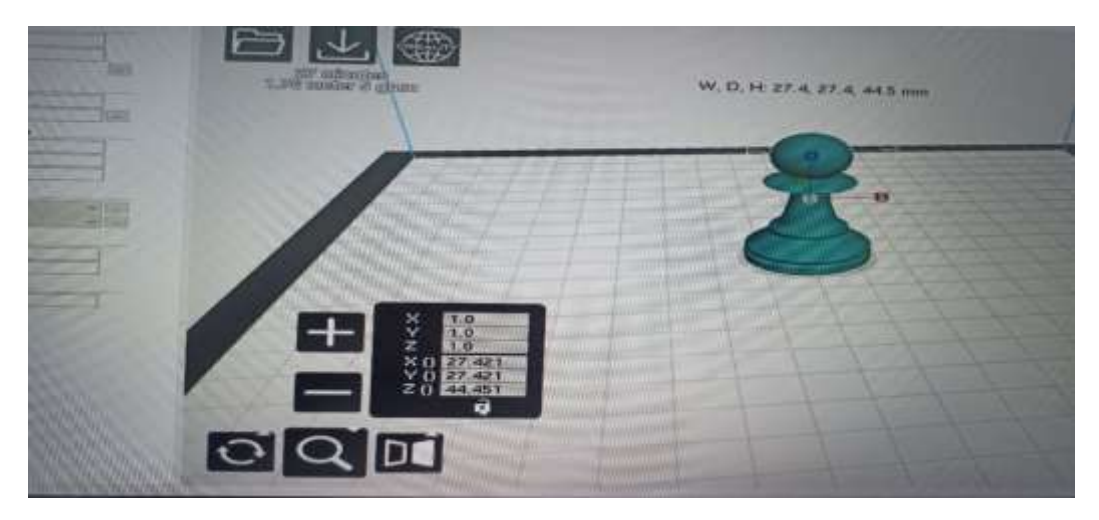

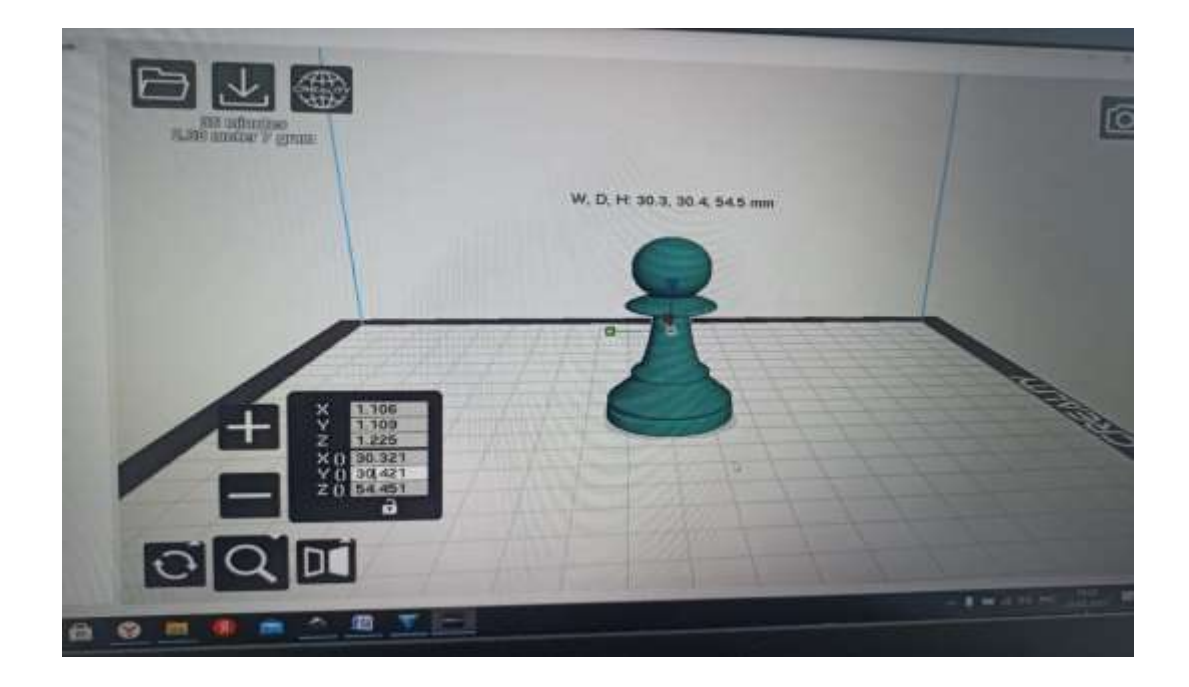

22) Подключаем флеш накопитель к компьютеру – сохраняем файл на флешку – извлекаем флеш накопитель.

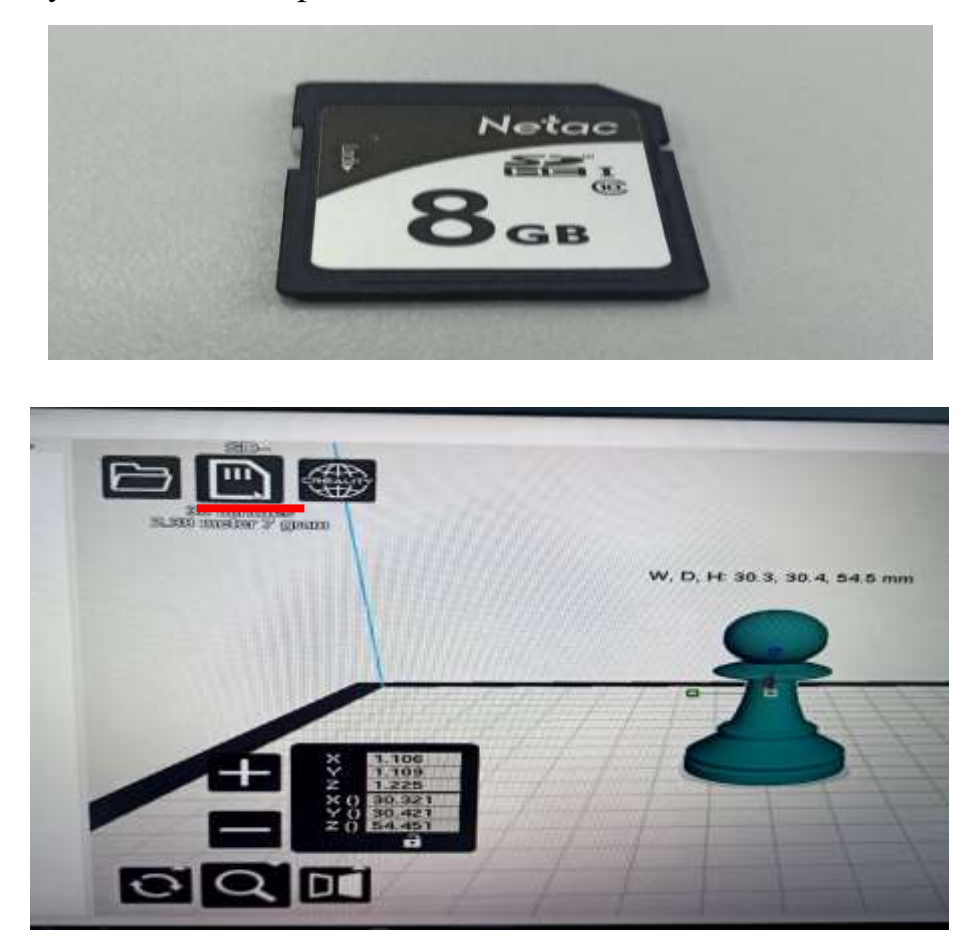

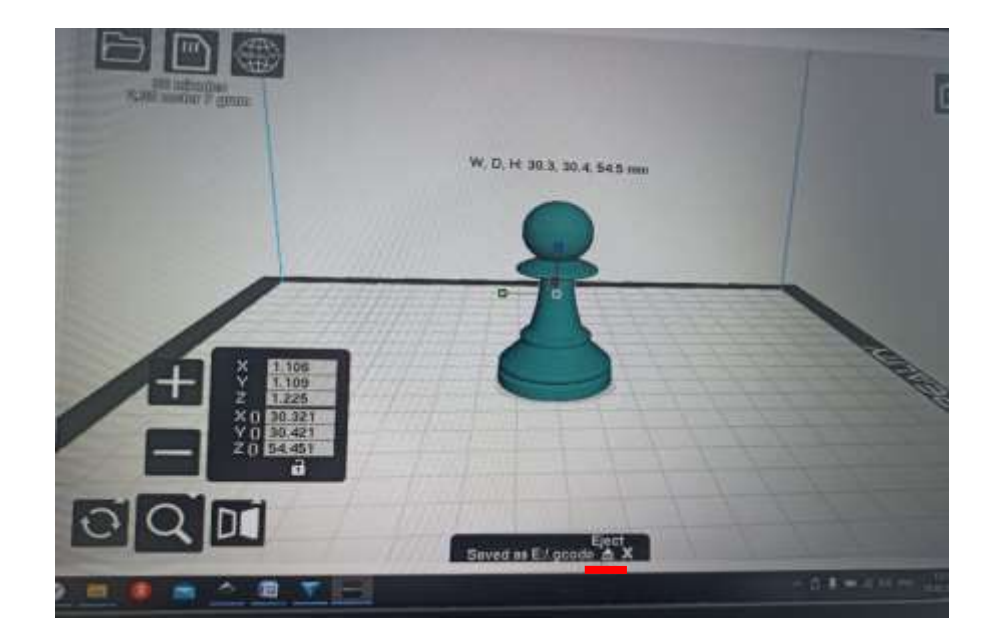

23) Включаем 3D принтер – подключаем флеш накопитель – в меню выбираем Select – выбираем наш файл – нажимаем Start

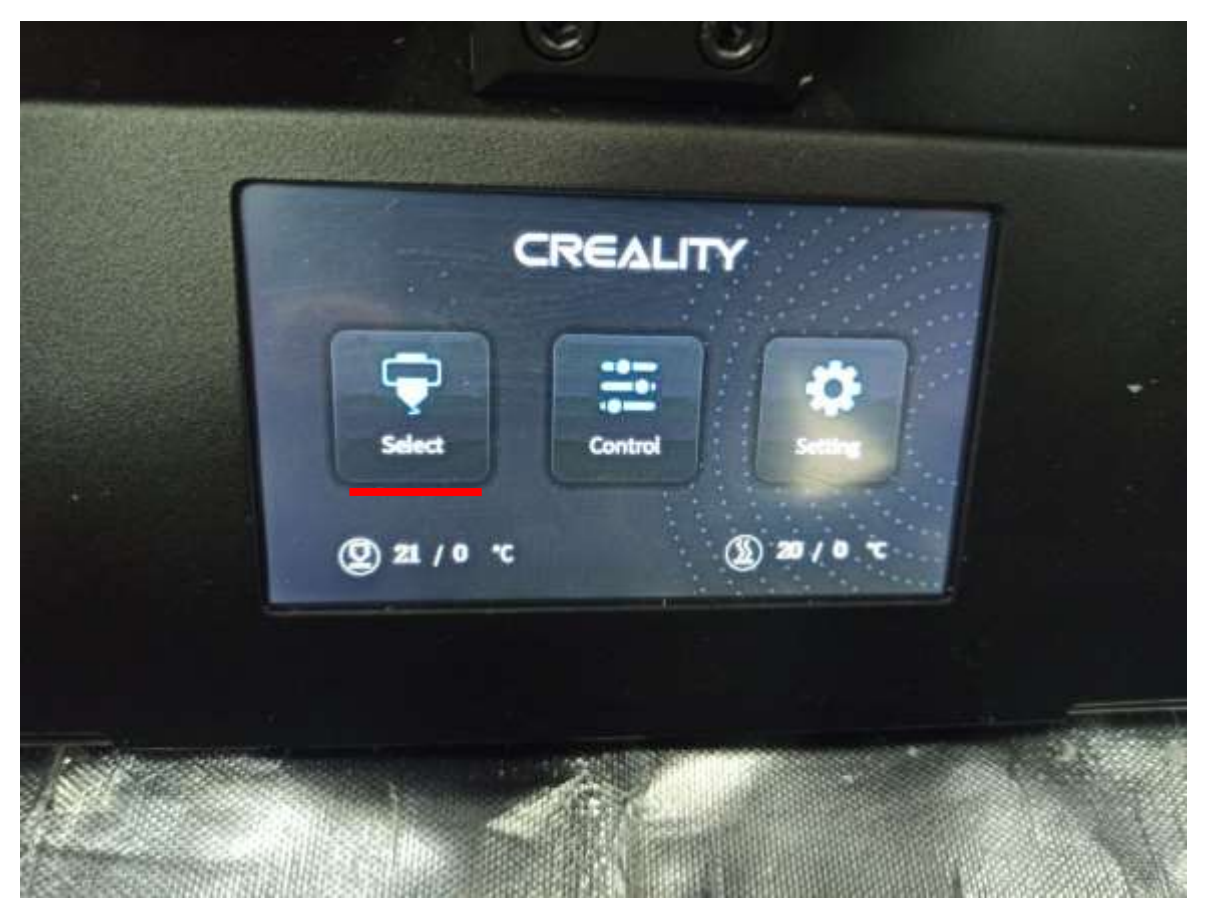

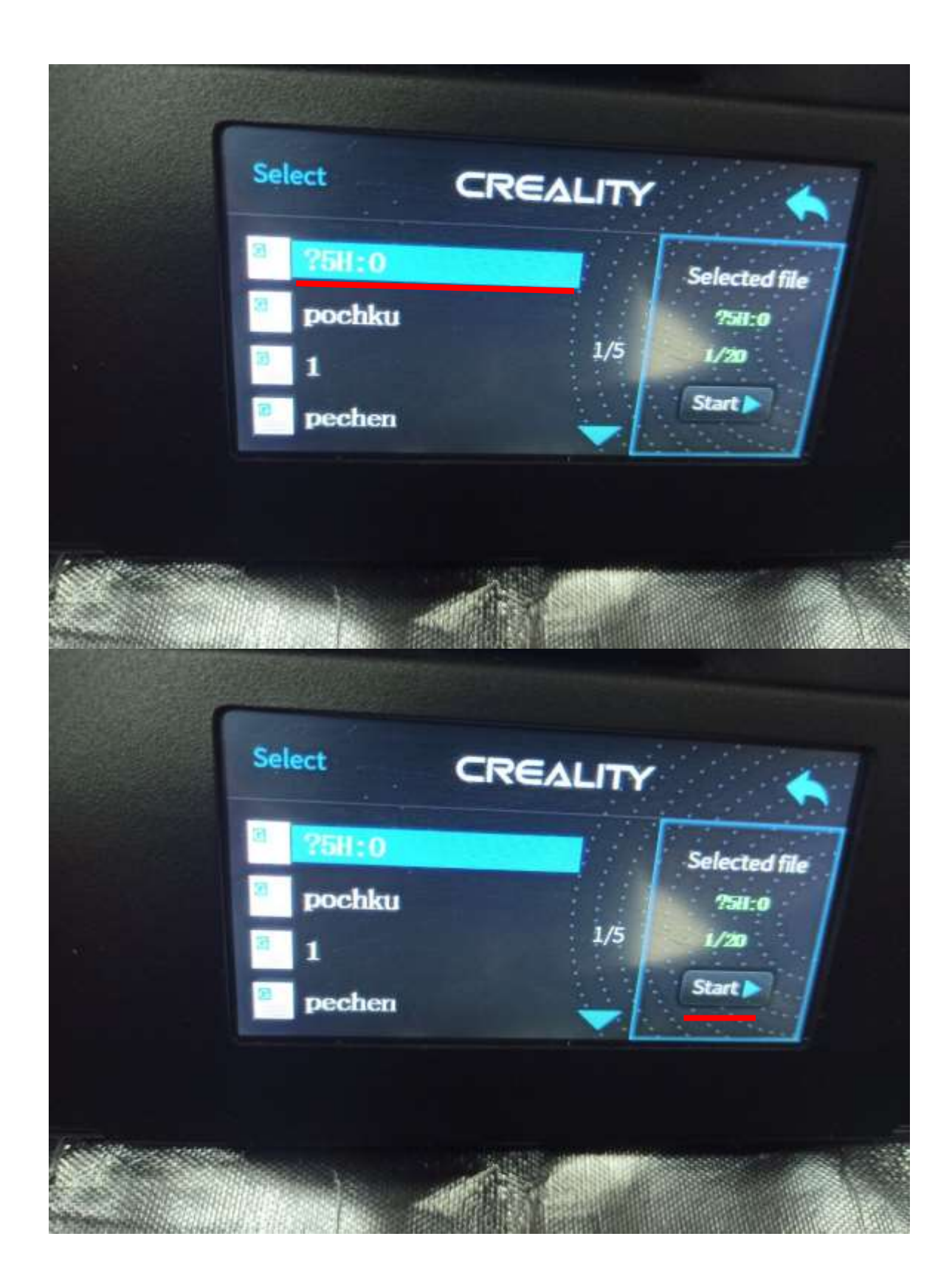

### Список использованных источников и литературы

- 1) <u>https://www.turbopro.ru/index.php/incscape/6840-inkscape-znakomstvo-s-)</u> interfejsom
- 2) https://programnew.ru/3d-modelirovanie/425-autodesk-123d-na-russkom.html
- 3) https://123d-design.software.informer.com/download/
- 4) <u>https://inkscape.org/ru/release/inkscape-1.0/</u>